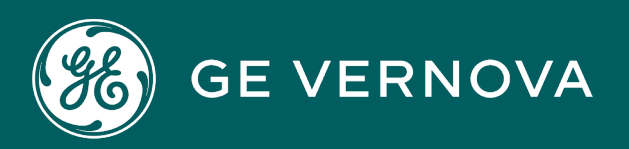

#### **PROFICY® SOFTWARE & SERVICES**

# ORCHESTRATION HUB

**Getting Started Guide** 

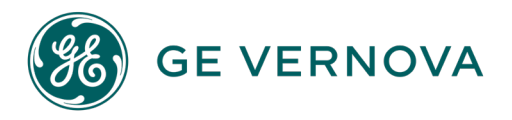

#### **Proprietary Notice**

The information contained in this publication is believed to be accurate and reliable. However, GE Vernova assumes no responsibilities for any errors, omissions or inaccuracies. Information contained in the publication is subject to change without notice.

No part of this publication may be reproduced in any form, or stored in a database or retrieval system, or transmitted or distributed in any form by any means, electronic, mechanical photocopying, recording or otherwise, without the prior written permission of GE Vernova. Information contained herein is subject to change without notice.

© 2024 GE Vernova and/or its affiliates. All rights reserved.

#### **Trademark Notices**

"VERNOVA" is a registered trademark of GE Vernova. "GE VERNOVA" is a registered trademark of GE Aerospace exclusively licensed to GE Vernova. The terms "GE" and the GE Monogram are trademarks of GE Aerospace and are used with permission.

Microsoft<sup>®</sup> is a registered trademark of Microsoft Corporation, in the United States and/or other countries.

All other trademarks are the property of their respective owners.

We want to hear from you. If you have any comments, questions, or suggestions about our documentation, send them to the following email address: doc@ge.com

# Table of Contents

| Introduction                                          | 1  |
|-------------------------------------------------------|----|
| Conceptual Overview                                   | 1  |
| Architecture Overview                                 | 2  |
| Installation                                          | 2  |
| System Requirements                                   | 2  |
| Minimum Hardware Requirements                         | 2  |
| Supported Operating Systems                           | 2  |
| Supported SQL Versions                                | 3  |
| Supported Browsers                                    | 3  |
| Prerequisites                                         |    |
| Licensing                                             |    |
| Denodo Installation                                   | 4  |
| Step 1                                                | 5  |
| Step 2                                                | 6  |
| Step 3                                                | 7  |
| Step 4                                                | 7  |
| Step 5                                                | 9  |
| Step 6 – To change password                           |    |
| Steps to Make Denodo Automatically Start as a Service | 12 |
| Denodo License Configuration                          | 13 |
| Step 7 – Patch update                                 | 16 |
| Orchestration Hub Installation                        |    |
| Step 1                                                |    |
| Step 2                                                |    |
| Step 3                                                | 20 |
| Step 4                                                | 21 |
| Step 5                                                | 22 |
| Step 6                                                | 22 |
| Step 7                                                | 23 |
|                                                       | 24 |

|      | Step 9                                          | 25 |
|------|-------------------------------------------------|----|
|      | Step 10                                         | 26 |
|      | Step 11                                         | 27 |
|      | Step 12                                         | 27 |
|      | Step 13                                         | 28 |
|      | Step 14 (Exception case)                        | 29 |
| Post | t Install Configuration                         |    |
| Add  | a L2/MES Plant Site                             |    |
|      | Step 1                                          |    |
|      | Step 2                                          |    |
|      | Step 3                                          |    |
|      | Step 4                                          |    |
|      | Step 5                                          |    |
|      | Step 6                                          |    |
| Арр  | lication Update                                 |    |
| Hov  | v to simulate Level2 and Level4 (Test scenario) |    |
| Le   | evel4 mock data                                 |    |
| Le   | evel2 (PA) mock data                            |    |
| Trou | Jbleshooting                                    | 40 |
| L    | ogging                                          | 40 |
|      | Locations of Log and Configuration Files        | 40 |
|      | Log Files for Microservices                     | 41 |
|      | Logging into Orchestration Hub                  | 41 |

# Introduction

Proficy Orchestration Hub enables manufacturing customers to stay in synch with constant updates to product manufacturing information. This solution provides out-of-the-box tools to unify product manufacturing information from disparate data systems like ERP and PLM, transforms and organizes this raw business-oriented information into production-ready formats like recipes and specifications, and orchestrates the information across the customer's factory floor systems at a single site or multiple facilities.

Proficy Orchestration Hub 2023 focuses on the first foundational theme of Manufacturing Product Data Management (mPDM). The 2023 release of Orchestration Hub focuses on the following issues: production delays, errors, and rework due to lack of up-to-date product data in production systems; quality variability due to ad-hoc modifications and lack of visibility into the cause of modifications; and inability to reduce non-productive time due to manual efforts trying to execute standard production work.

# **Conceptual Overview**

The primary functional objective of Orchestration Hub software is to have a platform that allows you to integrate Level4 systems like ERP, PLM, SAP, ORACLE etc., with Level2 systems like Plant Applications, iFIX, CIMPLICITY and Batch, so that they can synchronize the latest / updated manufacturing data, classified as master data, available in the L4 systems with that in the L2 systems. One of the primary success criteria for Orchestration Hub software is to be independently installable and configurable and to be able to connect with any kind of L4 and L2 systems supporting multiple protocols for connection (SOAP/REST/ODATA/Native SQL, etc.), without major development work.

# Architecture Overview

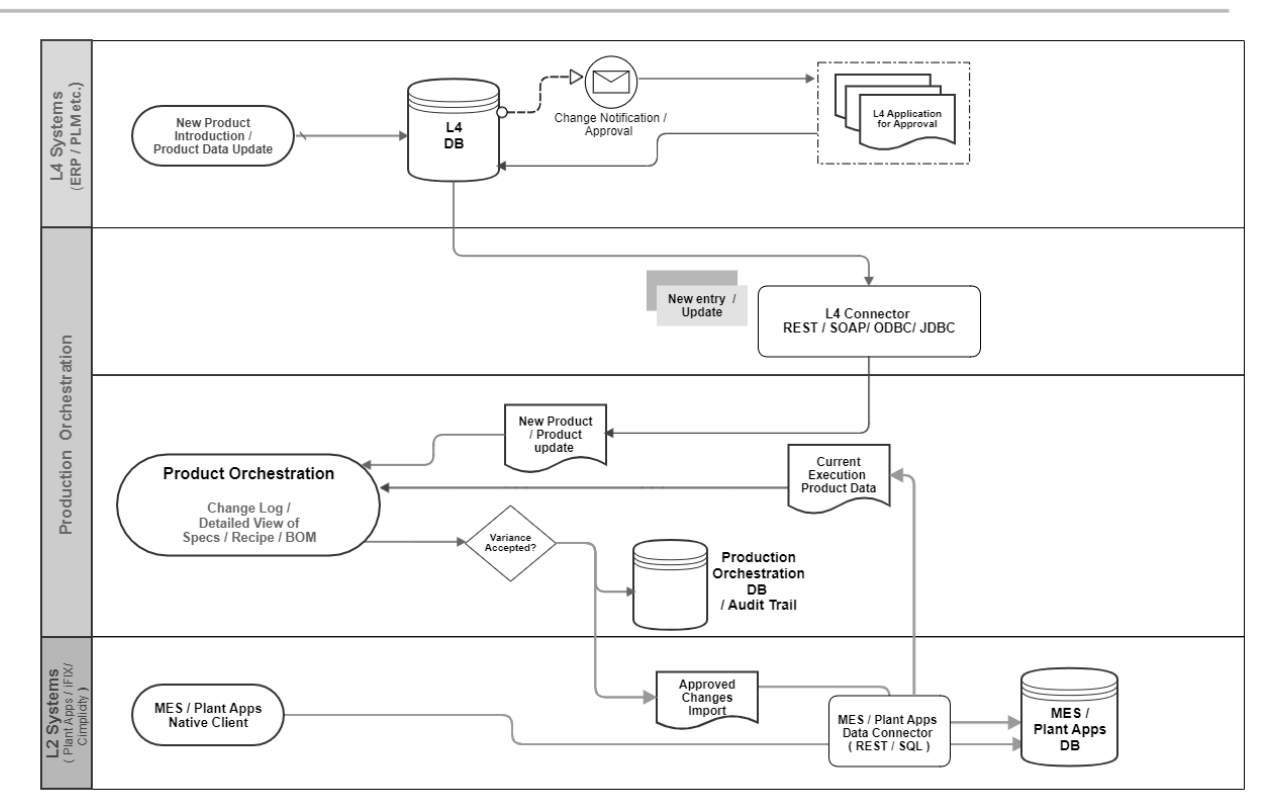

#### Process Flow in Production Orchestration

# Installation

# System Requirements

This topic provides the requirements for hardware components, browsers, and operating systems.

#### Minimum Hardware Requirements

You can install Orchestration Hub on a processor with 4-core configuration and a RAM of 16 GB.

#### Supported Operating Systems

You can install Orchestration Hub on any of the following desktop operating systems:

- Microsoft<sup>®</sup> Windows Server 2016
- Microsoft<sup>®</sup> Windows Server 2019
- Microsoft<sup>®</sup> Windows Server 2022

### Supported SQL Versions

You can use Orchestration Hub with external data sources from the following relational databases:

- Microsoft<sup>®</sup> SQL Server 2016
- Microsoft<sup>®</sup> SQL Server 2017
- Microsoft<sup>®</sup> SQL Server 2019

#### Supported Browsers

You can access Orchestration Hub using any of the following web browsers:

- Google Chrome (recommended)
- Mozilla Firefox
- Chromium Edge

We recommend using a resolution of 1920x 1080 for the browser. Preferred display resolution zoom size for all application should be 100%. In addition, use a relatively modern device so that the browser has enough resources to render the visualizations and respond to user interactions with adequate performance.

#### Prerequisites

- Should have Operations Hub 2.1 or higher installed on any machine (To be installed with Fully Qualified Domain Name). To avoid any connectivity issues, it is recommended to install with the Fully Qualified Domain Name only.
- Should have Plant Applications 6.3 or higher installed on any machine (version of Plant Apps supported should also be supported by the version of Operations Hub you use)
- Install Microsoft<sup>®</sup> SQL Server Driver version 18.6.x (URL : <u>https://docs.microsoft.com/en-us/sql/connect/oledb/release-notes-for-oledb-driver-for-sql-server?view=sql-server-ver15#previous-releases</u>)
- Denodo should be downloaded and installed with license file. (Refer to <u>Denodo Installation</u> section for help on setting up Denodo ).
- Remember the credentials used during Denodo installation and provide the same credentials when prompted during Orchestration Hub installation.
- If missing OLEDB, the following installer screen appears, which enables you to copy the URL for downloading the necessary connection.

# Licensing

Orchestration Hub is a licensed application.

| Microsoft OLEDB drive   | er 18 for SOL Se | rver' is not fou | ind on the local | machine. |
|-------------------------|------------------|------------------|------------------|----------|
| Please visit below link | to download an   | d install.       |                  |          |
|                         |                  |                  |                  |          |
|                         |                  |                  |                  |          |
| https://bit.ly/3qRvSdn  | Сору             |                  |                  |          |
|                         |                  |                  |                  |          |
|                         |                  |                  |                  |          |
|                         |                  |                  |                  |          |
|                         |                  |                  |                  |          |
|                         |                  |                  |                  |          |

With the short url mentioned, download the OLEDB driver. Post installation of the driver, restart the installation process.

• The Denodo Virtual DataPort service should be up and running before you begin. Denodo Virtual DataPort can be started from Denodo Platform Control Center by clicking on Launch Button. as shown in the following screen.

| Denodo Platform     | Control Center                                                                   |           |                          | - 🗆 🗙            |
|---------------------|----------------------------------------------------------------------------------|-----------|--------------------------|------------------|
| Virtual<br>DataPort | Denodo Platform Control Center<br>CHTESTVM02.htclab.ge.com (10.181.251.215)      |           |                          | <b>B</b><br>Help |
|                     |                                                                                  |           |                          | Trop             |
| ITPilot             | Virtual DataPort Server<br>Port 9999                                             | O Running | <ul> <li>Stop</li> </ul> |                  |
|                     | Data Catalog<br>http://127.0.0.1:9090/denodo-data-catalog                        | Stopped   | Start                    | ж                |
|                     |                                                                                  |           |                          | Configure        |
| -<br>-              | Web Design Studio<br>Not installed                                               |           |                          |                  |
| •                   | Diagnostic & Monitoring Tool<br>http://127.0.0.1:9090/diagnostic-monitoring-tool | O Stopped | Start                    | 0                |
|                     | DOLS                                                                             |           |                          | Update           |
|                     | Virtual DataPort Administration Tool                                             |           | 년 LAUNCH                 |                  |
|                     |                                                                                  |           |                          | Ū                |
|                     |                                                                                  |           |                          | Uninstall        |
| STOP ALL SERVERS    | Virtual DataPort v8.0                                                            |           |                          |                  |

**Note**: If there is a reboot/restart of the system, you need to perform the previous steps to get Denodo up and running again.

# Denodo Installation

After you download the Denodo .ISO, mount the .ISO file and open the 'GEOrchestrationHub.exe' file.

If Denodo is not already installed, then click the 'Denodo 8.0' link in installer screen as shown in the following figure.

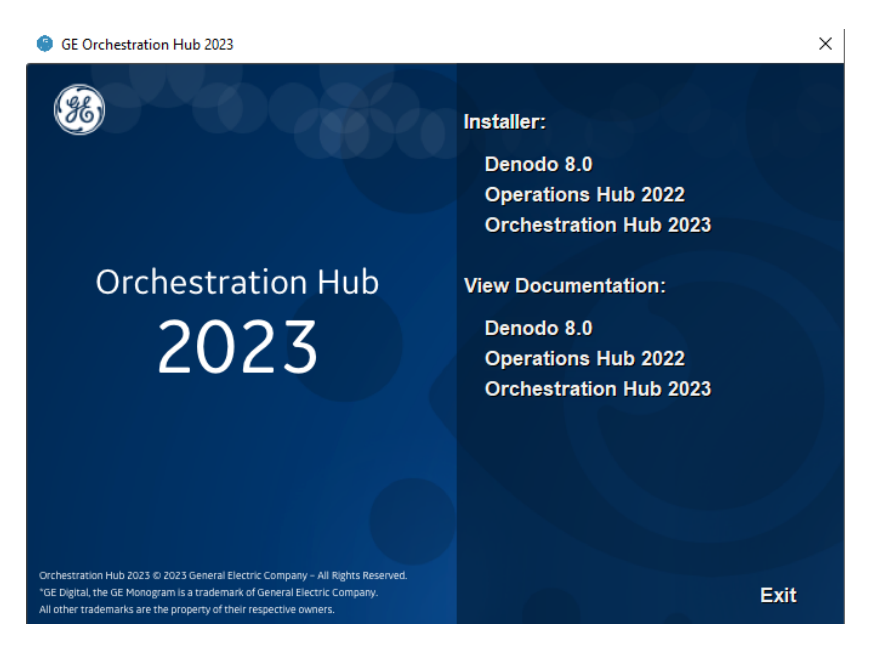

# Step 1

For installation of Denodo, click Next to proceed.

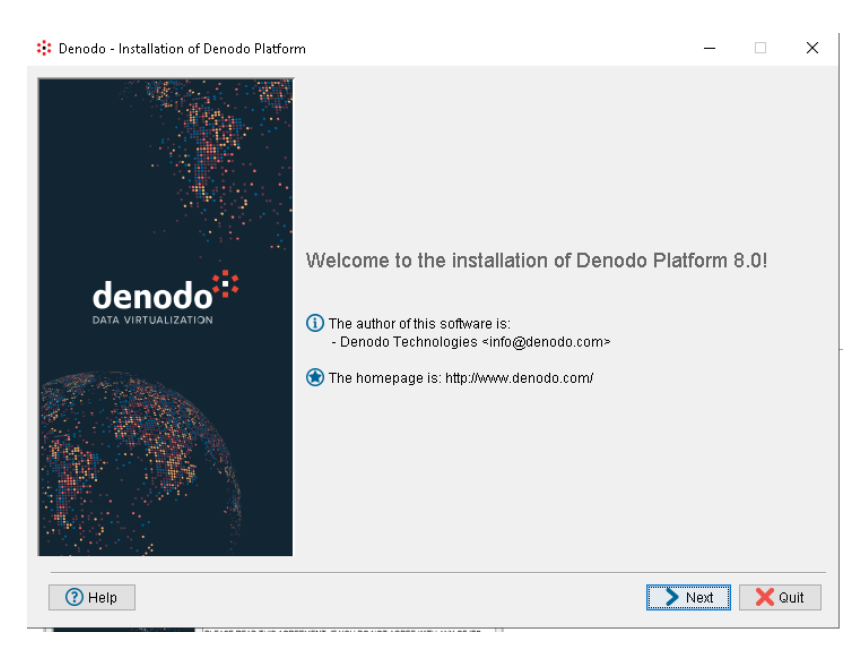

If Windows User Account Control is enabled, a dialog box displays in which you have to enter the credentials of an administrator user. Enter these credentials and continue.

Next, the install displays the product licensing conditions. Read them and accept; select **I accept the terms of this license** and click **Next**.

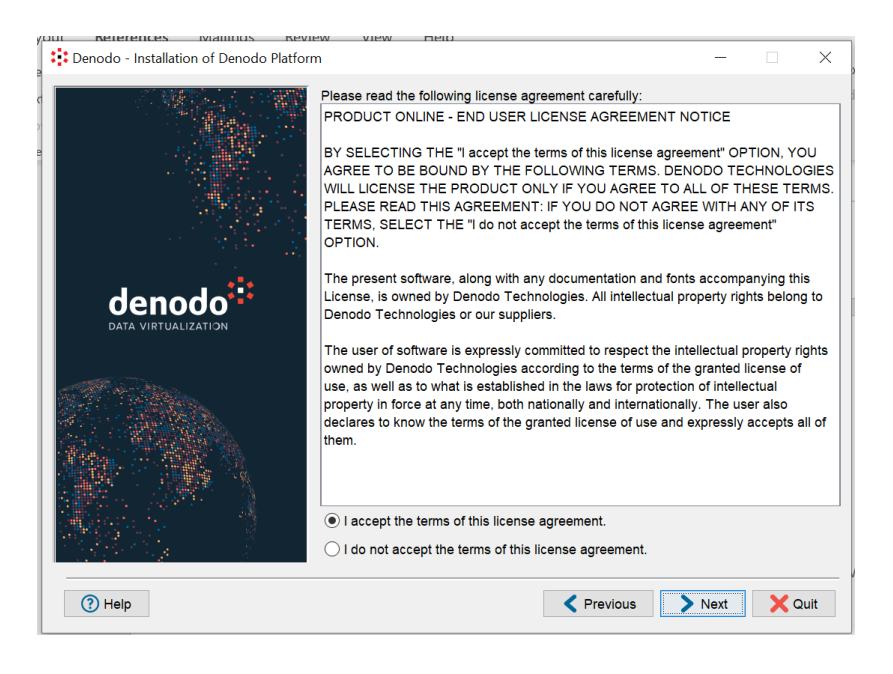

**Default Installation**: recommended for most users. You can select the modules you want to install and they will be installed with their default configuration values.

**Select the license file** from the directories – For example: if the .ISO file is mounted as E: then go to location - "E:\denodo-install-8.0\denodo-license" and select the license file.

| Denodo - Installation of Denodo Platform | X                                                                                                    |
|------------------------------------------|----------------------------------------------------------------------------------------------------|
|                                          | Denodo Platform Setup                                                                                                    |
|                                          | Choose whether to use default or custom settings. Custom<br>Installation allows you to manually configure the components to<br>Install. |
|                                          | Default Installation (recommended for most users)                                                                                       |
|                                          | O Custom Installation (recommended for advanced users)                                                                                  |
| denodo <sup>::</sup>                     |                                                                                                    |
| DATA VIRTUALIZATION                      | Installation path:                                                                                                    |
|                                          | C:\Denodo\DenodoPlatform8.0 Browse                                                                                                    |
|                                          | License file location (if you do not have a license file now, you will be able to provide it later using Denodo Control Center):        |
|                                          | ISIDTUS-TL-GDI-220001-047-SA-EVAL.lic Browse                                                                                            |
| () Help                                  | Yerevious Next XQuit                                                                                                    |

Select Virtual DataPort and click Next.

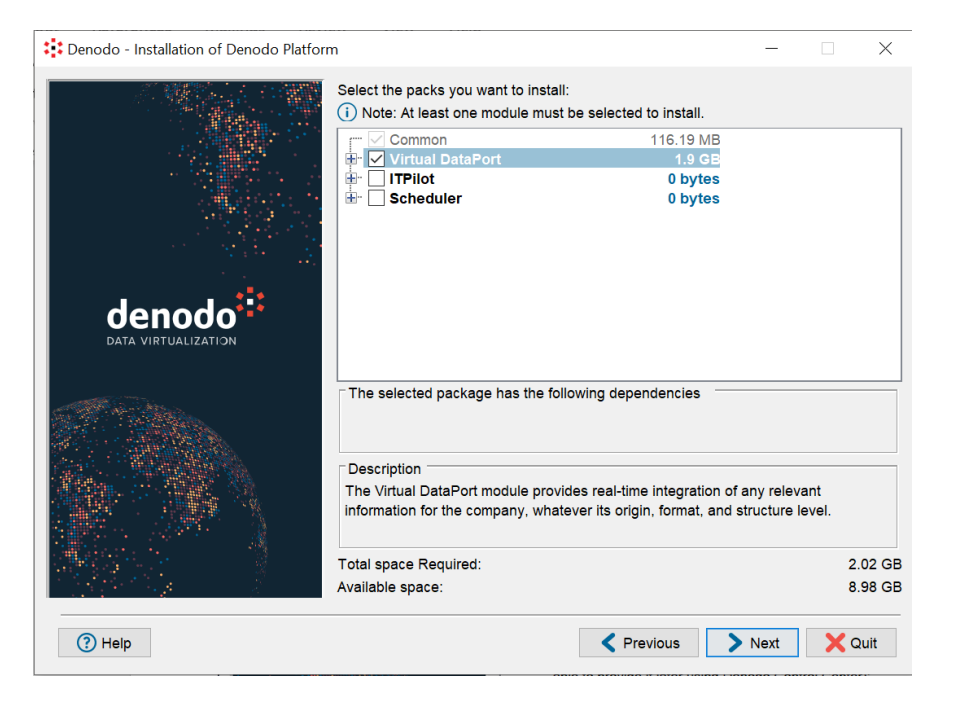

## Step 4

Details of the server ports appears as shown in the following figure.

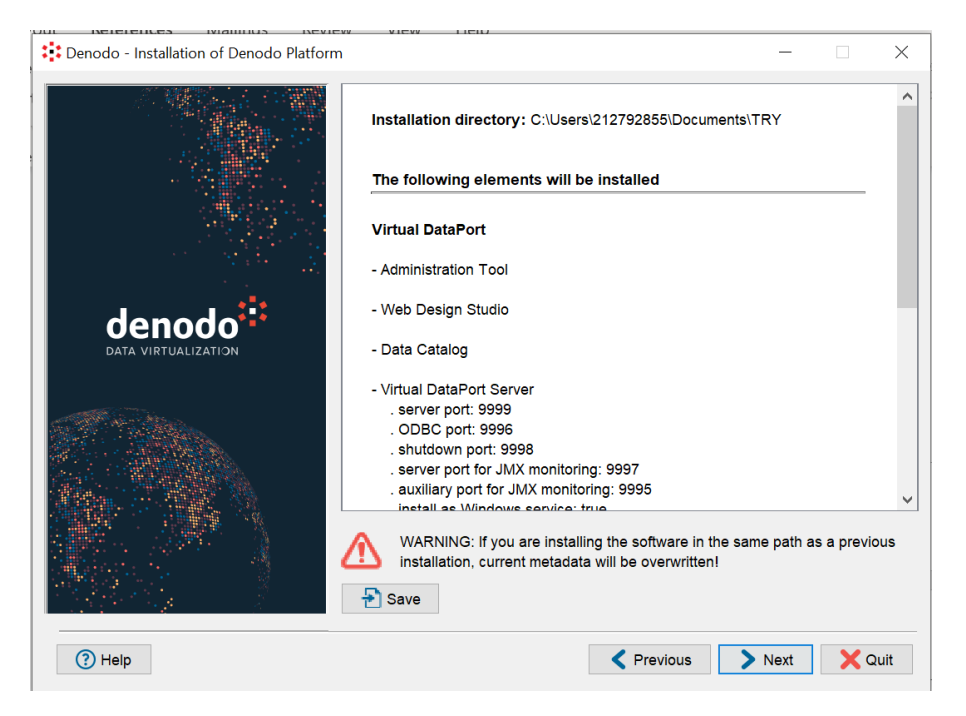

Click the **Next** button and the installation begins.

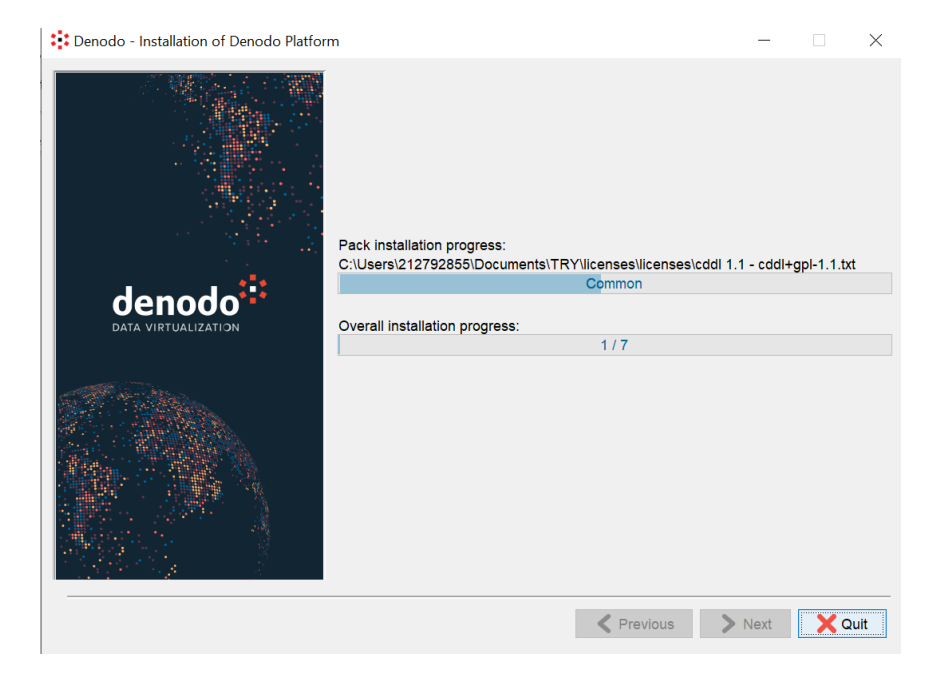

#### Click **Next** button

| Denodo - Installation of Denodo Platform |                                                                                                    |   | -                              |                               | $\times$ |
|------------------------------------------|----------------------------------------------------------------------------------------------------|---|--------------------------------|-------------------------------|----------|
|                                          | Shortcut creation  Create shortcuts  Create shortcut on the desktop Select a Program Group for the shortcuts:                                                                 |   |                                |                               |          |
| denodo                                   | 7-Zip<br>Accessibility<br>Accessories<br>Administrative Tools<br>Azure Data Studio<br>Denodo Platform<br>General Electric<br>Git<br>Java<br>Java Development Kit<br>JetBrains | * | Create sh<br>Curren<br>all use | ortcut for:<br>nt user<br>ers |          |
| Help                                     | Denodo Platform                                                                                                    | > | Next                           | Reset                         | iit      |

Select the checkboxes to create shortcuts

Click **Next** button

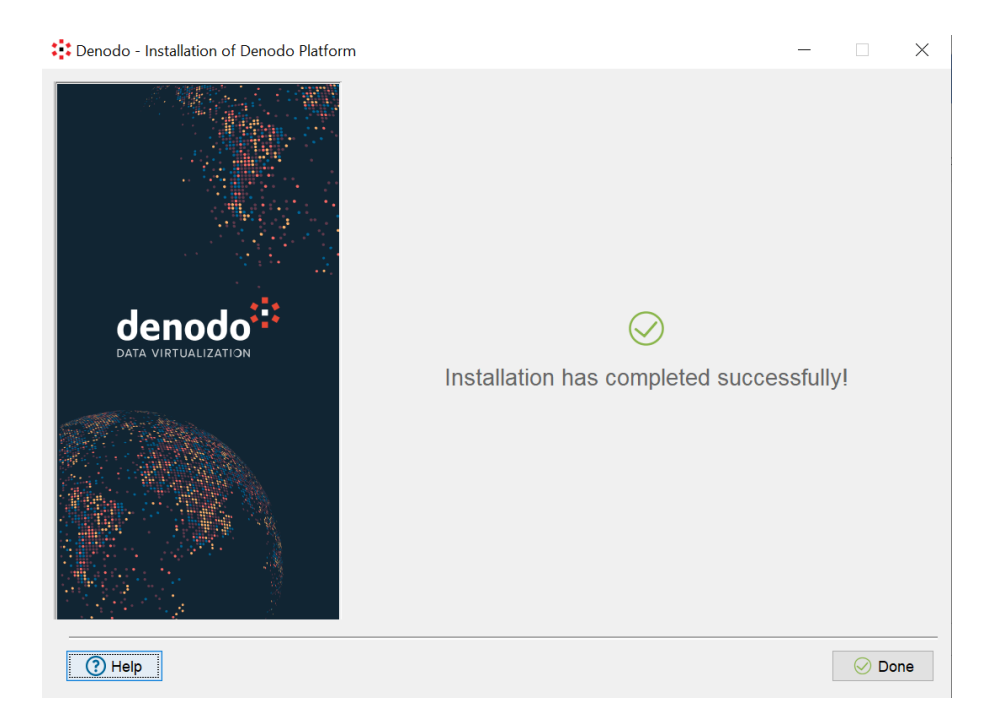

Double-click the Denoto shortcut created on the desktop. The following screen appears. You can start and stop VDP using this UI.

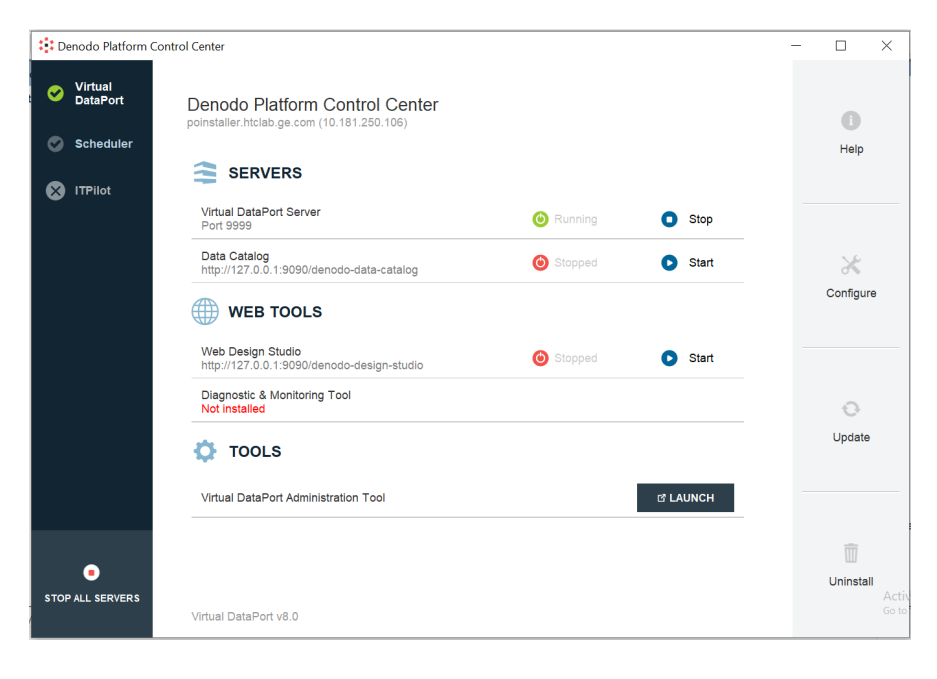

Launch the Virtual Data Port Administration tool. Credentials by default are as follows: admin/<<Custom Set Password>> . The default password is "admin".

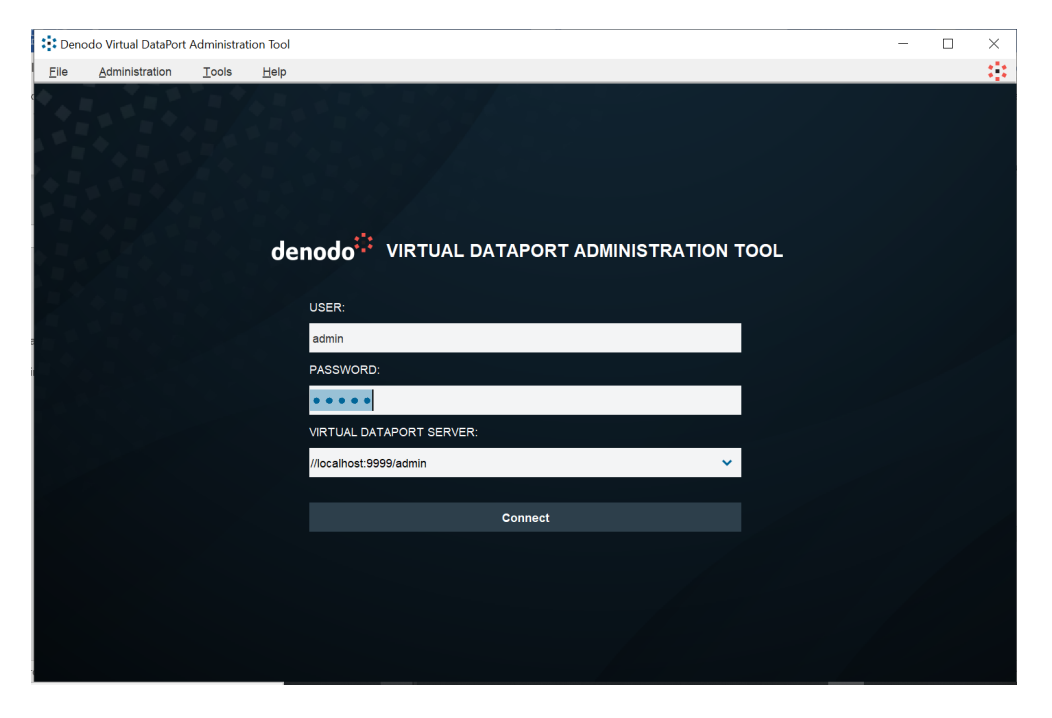

After a successful login, the Virtual Data Port screen appears as shown in the following figure.

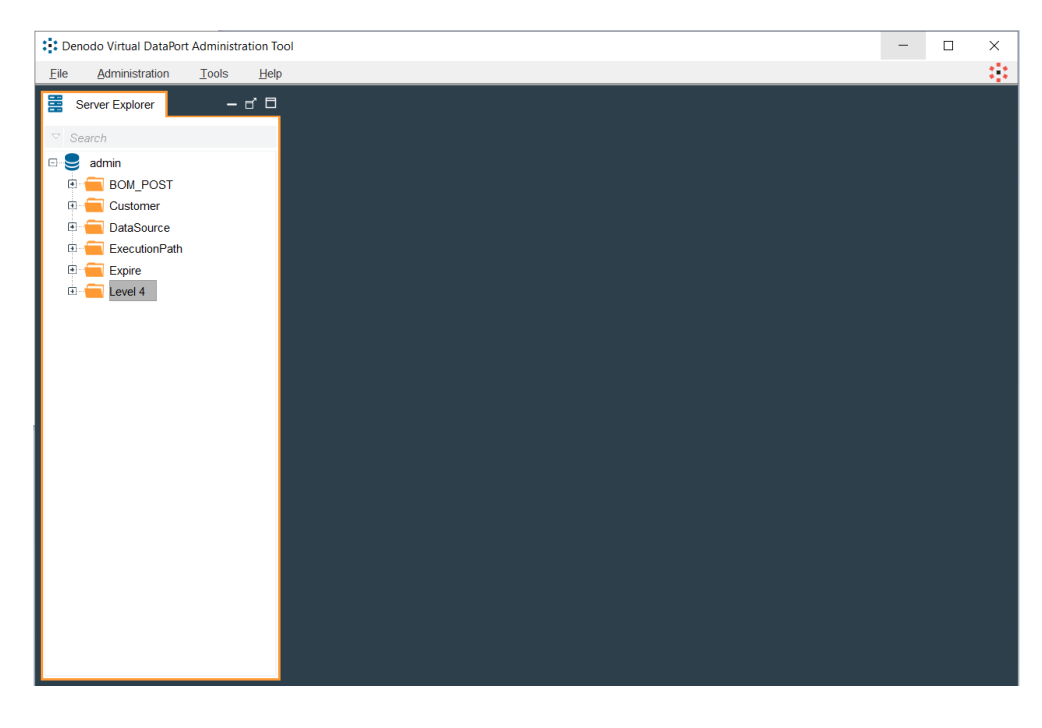

#### Step 6 – To change password

To change the password, use the following steps in the Virtual Data Port tool.

#### File -> Change Password

| : Den           | odo Virtual DataPo | rt Administ | ration Too   |
|-----------------|--------------------|-------------|--------------|
| <u>F</u> ile    | Administration     | Tools       | <u>H</u> elp |
| <u>N</u> ew     |                    | •           | пВ           |
| Change          | password           |             |              |
| Export g        | latabase           |             |              |
| Export.         |                    |             |              |
| Import .        |                    |             |              |
| Extensi         | on management      |             |              |
| <u>R</u> efresh | ı C                | trl+Alt+R   |              |
| Disconr         | nect               |             |              |
| E <u>x</u> it   |                    |             |              |
|                 | recipe_aut         | h           |              |
|                 | recipe_dat         | а           |              |
|                 | spec_auth          | _           |              |
|                 | spec_data          |             |              |

A screen like the following appears where you can provide the new password details.

Log out and Log in again to make the new password is effective.

| Edit Use    | er         | ×         |
|-------------|------------|-----------|
|             |            | 0         |
| Login:      | admin      |           |
|             | admin user |           |
| Description |            |           |
| Password:   |            |           |
| Retype pase | sword:     |           |
| 80          |            |           |
|             |            |           |
| er          |            |           |
|             |            |           |
| 2           |            |           |
|             |            | Ok Cancel |

**IMPORTANT**: The Denodo Virtual Data Port client should be started and running before starting the Orchestration Hub installation process

Steps to Make Denodo Automatically Start as a Service

#### Run the **services.msc** command.

| 🖅 Run                                                |                                                                                                    | ×                                                  |         |                          |                              |
|------------------------------------------------------|----------------------------------------------------------------------------------------------------|----------------------------------------------------|---------|--------------------------|------------------------------|
| Type the nar<br>Internet reso                        | ne of a program, folder, document,<br>ource, and Windows will open it for                                                                                                    | , or<br>you.                                       |         |                          |                              |
| Open: services.ms                                    | 5C                                                                                                    | ~                                                  |         |                          |                              |
|                                                      |                                                                                                    |                                                    |         |                          |                              |
|                                                      |                                                                                                    |                                                    |         |                          |                              |
|                                                      | OK Cancel <u>B</u>                                                                                                    | rowse                                              |         |                          |                              |
|                                                      |                                                                                                    |                                                    |         |                          |                              |
| Denodo Virtual DataPort 8.0                          | Name                                                                                                    | Description                                        | Status  | Startup Type             | Log On As                    |
| Start the service                                    | Dell Command   Power Manager Notify     Dell.CommandPowerManager.Service                                                                                                    |                                                    | Status  | Manual<br>Manual         | Local System                 |
| Description:                                         | Cenodo Browser Pool 8.0                                                                                                    | Denodo Browser Pool Ser<br>Denodo Data Catalog - D |         | Manual<br>Manual         | Local System<br>Local System |
| Denodo Virtual DataPort 8.0 - Denodo<br>Platform 8.0 | Q Denodo Diagnostic and Monitoring Tool 8.0                                                                                                    | Denodo Diagnostic and                              |         | Manual                   | Local System                 |
|                                                      | Denodo Index Engine Server 8.0                                                                                                    | Denodo Index Engine Ser                            |         | Manual                   | Local System                 |
|                                                      | Denodo ITPliot web Admin Tool 8.0                                                                                                    | Denodo ITPliot web Admi                            |         | Manual                   | Local System                 |
|                                                      | Denodo Scheduler Server 8.0                                                                                                    | Denodo Scheduler Server                            |         | Manual                   | Local System                 |
|                                                      | 🖏 Denodo Scheduler Web Admin Tool 8.0                                                                                                    | Denodo Scheduler Web A                             |         | Manual                   | Local System                 |
|                                                      | 🗛 Denodo Verification Server 8.0                                                                                                    | Denodo Verification Serve                          |         | Manual                   | Local System                 |
|                                                      | Denodo Virtual DataPort 8.0                                                                                                    | Denodo Virtual DataPort                            |         | Manual                   | Local System                 |
|                                                      | Constant President Service                                                                                                    | Denodo Web Design Stu                              | Rupping | Manual<br>Automatic (Tri | Local System                 |
|                                                      | Device Association Service                                                                                                    | Enables pairing between t                          | Running | Manual (Trigg            | Local System                 |
|                                                      | Device Management Enrollment Service                                                                                                    | Performs Device Enrollme                           |         | Manual Manual            | Local System                 |
|                                                      | Device Management Wireless Application Protocol (                                                                                                    | Routes Wireless Applicati                          |         | Automatic (De            | Local System                 |
|                                                      | Q Device Setup Manager                                                                                                    | Enables the detection, do                          |         | Manual (Trigg            | Local System                 |
|                                                      | Operation Proker_13b29c                                                                                                    | Enables apps to pair devi                          |         | Manual                   | Local System                 |
|                                                      | Operation Control Control C | This user service is used f                        |         | Manual                   | Local System                 |
|                                                      | 🖾 DevicesFlow 13b29c                                                                                                    | Allows ConnectUX and PC                            |         | Manual                   | Local System                 |

#### Right-click the **Denodo Virtual DataPort 8.0** service and select **Properties.**

| <ul> <li>Services (Local)</li> </ul> |                                                                          |            |               |         |                |               |
|--------------------------------------|--------------------------------------------------------------------------|------------|---------------|---------|----------------|---------------|
| Denodo Virtual DataPort 8.0          | Name                                                                     |            | Description   | Status  | Startup Type   | Log On As     |
|                                      | Data Sharing Service                                                     |            | Provides dat  | Running | Manual (Tring  | Local System  |
| Start the service                    | Data Lkane                                                               |            | Network dat   | Running | Automatic      | Local Service |
|                                      | DCOM Server Process Launcher                                             |            | The DCOML_    | Running | Automatic      | Local System  |
| Description:                         | Delivery Optimization                                                    |            | Performs co   |         | Manual (Trigg  | Network Se    |
| Denodo Virtual DataPort 8.0 - Denodo | Denodo Data Catalog 80                                                   |            | Denodo Dat    |         | Manual         | Local System  |
| Platform 8.0                         | Denodo Diagnostic and Monitoring Tool 8.0                                |            | Denodo Dia    |         | Manual         | Local System  |
|                                      | Denodo Diagnostic and Monitoring Tool 8.0 (1)                            |            | Denodo Dia    |         | Manual         | Local System  |
|                                      | Cenodo Index Engine Server 8.0                                           |            | Denodo Ind    |         | Manual         | Local System  |
|                                      | Cenodo License Manager Server 8.0                                        |            | Denodo Lice_  |         | Manual         | Local System  |
|                                      | Denodo Scheduler Server 8.0                                              |            | Denodo Sch.   |         | Manual         | Local System  |
|                                      | Denodo Scheduler Web Admin Tool 8.0                                      |            | Denodo Sch.,  |         | Manual         | Local System  |
|                                      | Q Denodo Scheduler Web Admin Tool 8.0 (1)                                |            | Denodo Sch.,  |         | Manual         | Local System  |
|                                      | Canada Solution Manager Server 8.0                                       |            | Denodo Sol_   |         | Manual         | Local System  |
|                                      | Canada Denodo Solution Manager Web Tool 8.0                              |            | Denodo Sol_   |         | Manual         | Local System  |
|                                      | 💁 Denodo Virtual DataPort 8.0                                            |            | Denodo Virt   |         | Manual         | Local System  |
|                                      | 🚳 Denodo Virtual DataPort 8.0 - Denodo Solution Manager                  | Start      | Denodo Virt   |         | Manual         | Local System  |
|                                      | Q Denodo Web Design Studio 8.0                                           | Stop       | Denodo We     | Running | Automatic      | Local System  |
|                                      | Q Denodo Web Design Studio 8.0 (1)                                       | Pause      | Denodo We     |         | Manual         | Local System  |
|                                      | Q Device Association Service                                             | Resume     | Enables pairi | Running | Automatic (Tri | Local System  |
|                                      | Q Device Install Service                                                 | Portart    | Enables a co  |         | Manual (Trigg_ | Local System  |
|                                      | Children Management Enrollment Service                                   | Nestan     | Performs De   |         | Manual         | Local System  |
|                                      | Q Device Management Wireless Application Protocol (WAP) Push message Rou | All Tasks  | Routes Wirel  |         | Automatic (De  | Local System  |
|                                      | Q Device Setup Manager                                                   | Defrech    | Enables the   |         | Manual (Trigg  | Local System  |
|                                      | DeviceAssociationBroker_11e678                                           | rveiresti  | Enables app   |         | Manual         | Local System  |
|                                      | Character DevicePicker_11e678                                            | Properties | This user ser |         | Manual         | Local System  |
|                                      | Q DevicesFlow_11e678                                                     | Help       | Allows Conn   |         | Manual         | Local System  |
|                                      | A DevQuery Background Discovery Broker                                   | nap        | Enables app   |         | Manual (Trigg  | Local System  |
|                                      | Q. DgUpdate                                                              |            |               |         | Manual         | Local System  |
|                                      | G DHCP Client                                                            |            | Registers an  | Running | Automatic      | Local Service |
|                                      | Chagnostic Execution Service                                             |            | Executes dia  |         | Manual (Trigg  | Local System  |
|                                      | Q Diagnostic Policy Service                                              |            | The Diagnos   | Running | Automatic      | Local Service |
|                                      | Uignostic Service Host                                                   |            | The Diagnos   | Running | Manual         | Local Service |
|                                      | Gine Diagnostic System Host                                              |            | The Diagnos   | Running | Manual         | Local System  |
|                                      | ChalogBiockingService                                                    |            | Dialog Block  |         | Disabled       | Local System  |

Change the Start type from Manual to Automatic.

Click **Apply** to save the changes.

| Denodo V             | 'irtual Da         | taPort 8.0         | Properties (Loc     | al Computer   | )               | ×  |
|----------------------|--------------------|--------------------|---------------------|---------------|-----------------|----|
| General              | Log On             | Recovery           | Dependencies        |               |                 |    |
| Service              | name:              | vdpserver8         | 0                   |               |                 |    |
| Display r            | name:              | Denodo Vi          | rtual DataPort 8.   | D             |                 |    |
| Descript             | ion:               | Denodo V           | irtual DataPort 8.  | 0 - Denodo P  | latform 8.0     |    |
| Path to e<br>C:\Deno | executabled        | e:<br>doPlatform8. | .0\jre\bin\java.exe | -classpath C  | :\Denodo\Den    | oc |
| Startup 1            | <mark>.ype:</mark> | Automatic          | ;                   |               | ~               |    |
| Service s            | status:            | Stopped            |                     |               |                 | -  |
| S                    | tart               | Stop               | D Pa                | ause          | <u>R</u> esume  |    |
| You can<br>from her  | specify ti<br>e.   | ne start para      | meters that apply   | y when you st | art the service |    |
| Start par            | ameters:           |                    |                     |               |                 |    |
|                      |                    |                    |                     |               |                 |    |
|                      |                    |                    | OK                  | Cancel        | Appl            | /  |

The previous change will enable the Denodo service to start automatically in the case of a reboot of the system.

#### Denodo License Configuration

The Denodo license is configured to have a maximum of 4 processors. If your system has number of processors more than 4, the Denodo Virtual Data Port will fail to start.

| Base speed:            | 1.90 GHz         |
|------------------------|------------------|
| Sockets:               | 1                |
| Cores:                 | 4                |
| Logical processors:    | 8                |
| Virtualization:        | Enabled          |
| virtualization.        | Enableu          |
| L1 cache:              | 256 KB           |
| L1 cache:<br>L2 cache: | 256 KB<br>1.0 MB |

In such cases, changes must be made to the Virtual Data Port service from the Task Manager.

Select the Denodo Virtual Data Port (OpenJDK Platform binary) from the Task Manager. Select **Go to details** of the Denodo.

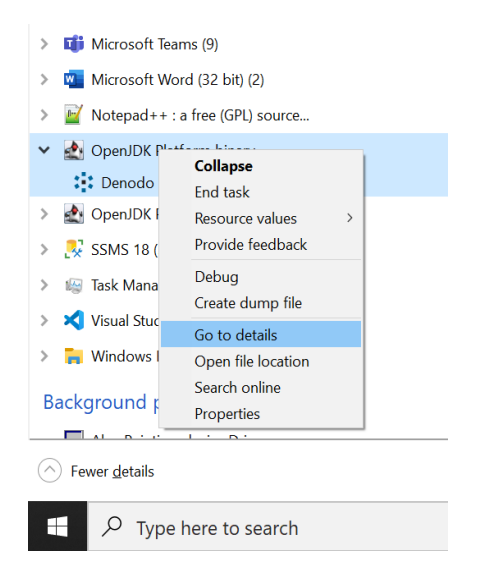

Right-click the Service under Details and select Set affinity.

| ॷ Task Manager           |            |            |       |         |          |
|--------------------------|------------|------------|-------|---------|----------|
| File Options View        |            |            |       |         |          |
| Processes Performance    | App histor | y Startup  | Users | Details | Services |
| ^                        |            |            |       |         |          |
| Name                     | PID        | Status     |       |         |          |
| IntelCpHeciSvc.exe       | 2804       | Running    |       |         |          |
| 🛓 java.exe               | 9196       | Running    |       |         |          |
| 🛃 java.exe               | 21524      | Running    |       |         |          |
| 🛓 java.exe               | 33752      | Running    |       |         |          |
| 🛓 java.exe               | 28496      | Running    |       |         |          |
| 🛓 java.exe               | 18496      | Running    |       |         |          |
| 🛃 javaw.exe              | 18864      | Running    |       |         |          |
| 🛃 javaw.exe              | 15592      | Running    |       |         |          |
| 🚉 javaw.exe              | End task   |            |       |         |          |
| jcef_helper.exe          | End proc   | cess tree  |       |         |          |
| jcef_helper.exe          | Provide    | feedback   |       |         |          |
| jenkins.exe              | Set prior  | ity        | >     |         |          |
| jhi_service.exe          | Set offici | ity<br>its |       |         |          |
| i jucheck.exe            | Set ann    | ity        |       |         |          |
| 🛃 jusched.exe            | Analyze    | wait chain |       |         |          |
| kvoop.exe                | Debug      |            |       |         |          |
| kvoop.exe                | UAC virt   | ualization |       |         |          |
| kvoop.exe                | Create d   | ump file   |       |         |          |
| kvoop.exe                | Open file  | e location |       |         |          |
| kvoop.exe                | Search o   | nline      |       |         |          |
| kvoop.exe                | Propertie  | 25         |       |         |          |
| kvoop.exe                | Go to se   | rvice(s)   |       |         |          |
| kvoop.exe                | 16200      | Puppin-    | _     | 1       |          |
| kvoop.exe                | 16200      | Running    |       |         |          |
|                          | 16226      | Running    |       |         |          |
| kvoop.exe                | 16249      | Running    |       |         |          |
| Ekvoop.exe 16248 Kunning |            |            |       |         |          |
| > Fewer <u>d</u> etails  |            |            |       |         |          |
| Type h                   | ere to sea | irch       |       |         | O 🗐 😯    |

The number of processors used by Denodo will be displayed.

🚱 Task Manager

| Fi | le | 0 | pti | ions | V | iev |
|----|----|---|-----|------|---|-----|
| _  |    |   |     |      |   |     |

|   | Processor affinity                        |            |              | $\times$ | ails | Services |
|---|-------------------------------------------|------------|--------------|----------|------|----------|
|   | Which processors are allow<br><pre></pre> | ved to run | "javaw.exe"? |          |      |          |
|   | icef helper exe                           | OK         | Cancel       |          |      |          |
| 1 | jenkins.exe                               | 6432       | Running      |          |      |          |

Limit the number of processors to a maximum number of 4.

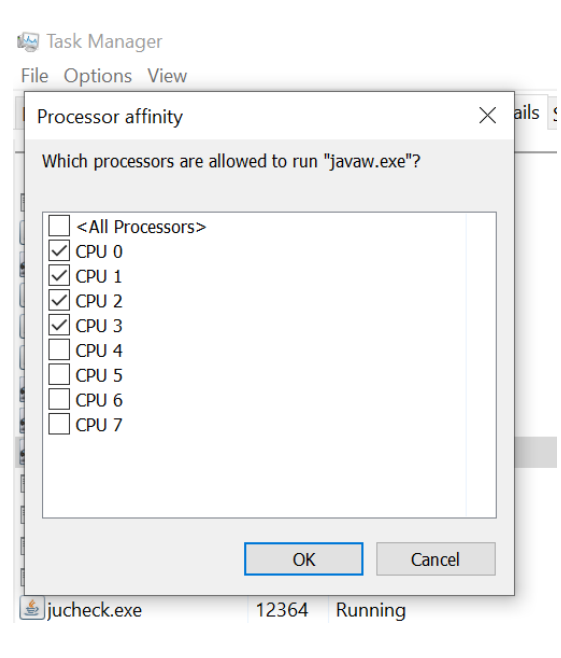

After the above changes are made, the Virtual Data Port can be started.

**Note:** Please note that the affinity can get reverted in case of a system restart or any other events. Make sure that the affinity is set to the required numbers in case the Virtual Data Port fails to start.

#### Step 7 – Patch update

Check the version of the Denodo Virtual Data Port: Help: About Virtual DataPort

| About Denodo Virtual DataPort $	imes$                                                                                                    |
|----------------------------------------------------------------------------------------------------|
| <b>denodo</b><br>Virtual DataPort                                                                                                    |
| Denodo Platform 8.0<br>Subscription: Enterprise Plus<br>Administration Tool 8.0 20220126<br>VDP Server 8.0 20220126<br>Copyright © 2021 Denodo.<br>All rights reserved. |
| OK                                                                                                    |

If the version is not same as listed above, the latest patch update must be added.

The update is also provided in the .ISO file. Navigate to installed location - 'E:\denodo-install-8.0\ denodo-v80-update-20220126' folder for updates.

| > This PC > DVD Drive (E:) GE Orchestration Hub - 2022 >> denodo-install-8.0 >> denodo-v80-update-20220126 |                                      |   |                  |          |              |
|----------------------------------------------------------------------------------------------------|--------------------------------------|---|------------------|----------|--------------|
|                                                                                                    | Name                                 | × | Date modified    | Туре     | Size         |
|                                                                                                    | 📄 denodo-v80-update-202201262200.jar |   | 26-01-2022 21:29 | JAR File | 10,31,515 KB |
| 77                                                                                                    | RELEASENOTES_COMMON_V80_UPDAT        | E | 26-01-2022 21:19 | File     | 11 KB        |
| A                                                                                                    | RELEASENOTES_ITPILOT_V80_UPDATE_2    | 0 | 26-01-2022 21:20 | File     | 2 KB         |
| *                                                                                                    | RELEASENOTES_SCHEDULER_V80_UPDA      | т | 26-01-2022 21:20 | File     | 20 KB        |
| *                                                                                                    | RELEASENOTES_VDP_V80_UPDATE_2022     | 0 | 26-01-2022 21:21 | File     | 135 KB       |

Open the Denodo platform and click **Update.** 

|                                                                                      |           |          | Help      |
|--------------------------------------------------------------------------------------|-----------|----------|-----------|
| Virtual DataPort Server<br>Port 9999                                                 | O Running | Stop     |           |
| Data Catalog<br>http://kubernetes.docker.internal:9090/denodo-data-c                 | O Stopped | Start    | ×         |
| WEB TOOLS                                                                            |           |          | Configure |
| Web Design Studio<br>http://kubernetes.docker.internal:9090/denodo-desig             | O Stopped | Start    |           |
| Diagnostic & Monitoring Tool<br>http://kubernetes.docker.internal:9090/diagnostic-mo | O Stopped | Start    | 0         |
| 🗘 TOOLS                                                                              |           |          | Update    |
| Virtual DataPort Administration Tool                                                 |           | I LAUNCH |           |
|                                                                                      |           |          | m         |
|                                                                                      |           |          | Uninstall |

Click the Install update link.

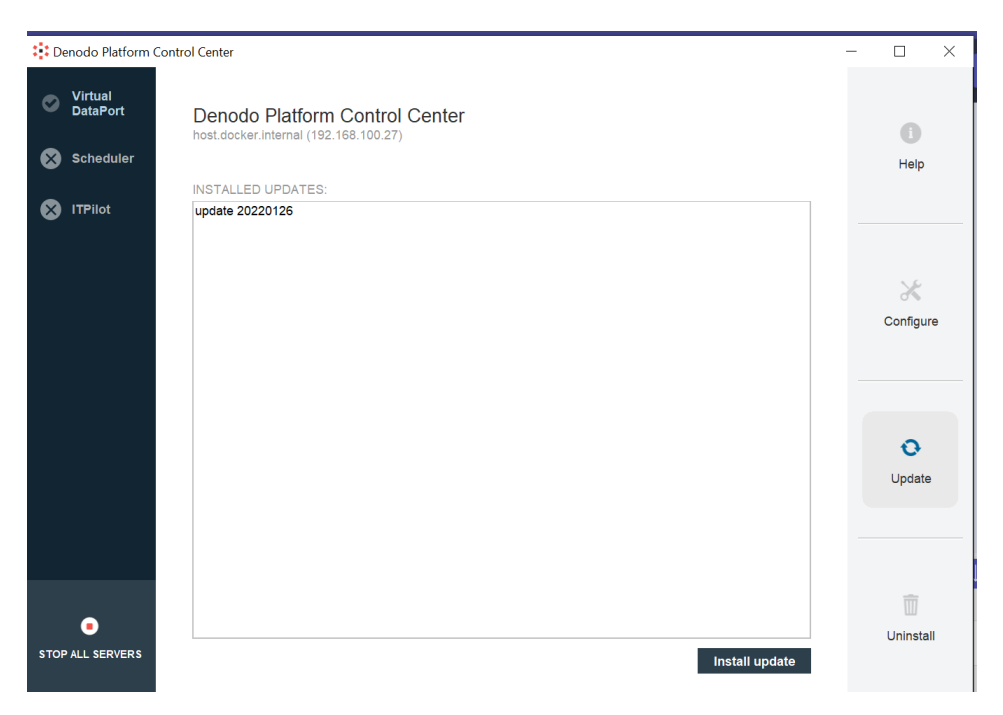

Select the denodo-v80 jar file and install it.

|   | Name                                 | Date modified    | Туре     | Size         |
|---|--------------------------------------|------------------|----------|--------------|
|   | 📋 denodo-v80-update-202201262200.jar | 26-01-2022 21:29 | JAR File | 10,31,515 KB |
| 7 | RELEASENOTES_COMMON_V80_UPDATE       | 26-01-2022 21:19 | File     | 11 KB        |
| Я | RELEASENOTES_ITPILOT_V80_UPDATE_20   | 26-01-2022 21:20 | File     | 2 KB         |
| * | RELEASENOTES_SCHEDULER_V80_UPDAT     | 26-01-2022 21:20 | File     | 20 KB        |
| * | RELEASENOTES_VDP_V80_UPDATE_20220    | 26-01-2022 21:21 | File     | 135 KB       |

> This PC > DVD Drive (E:) GE Orchestration Hub - 2022 > denodo-install-8.0 > denodo-v80-update-20220126

Restart the servers after the update.

# Orchestration Hub Installation

#### Step 1

Right-click the downloaded .ISO file and select the "Mount" option.

| ≻ Th | > This PC > DVD Drive (E:) GE Orchestration Hub - 2022 |                  |  |  |  |  |
|------|--------------------------------------------------------|------------------|--|--|--|--|
|      | Name                                                   | Date modified    |  |  |  |  |
|      | 📙 denodo-install-8.0                                   | 04-08-2020 22:03 |  |  |  |  |
| Ж.   | GE_Operations_Hub_v2022                                | 27-06-2022 21:00 |  |  |  |  |
| A    | GE_Orchestration_Hub_v2022                             | 27-06-2022 20:39 |  |  |  |  |
| *    | 🔊 autorun.inf                                          | 27-06-2022 20:35 |  |  |  |  |
| *    | GEOrchestrationHub.bmp                                 | 27-06-2022 20:35 |  |  |  |  |
|      | 🌀 GEOrchestrationHub.exe                               | 27-06-2022 20:35 |  |  |  |  |
|      | 🍘 GEOrchestrationHub.ico                               | 27-06-2022 20:35 |  |  |  |  |
|      | 📓 installation.ini                                     | 27-06-2022 20:35 |  |  |  |  |

Double-click "GEOrchestrationHub.exe" which will open the install wizard.

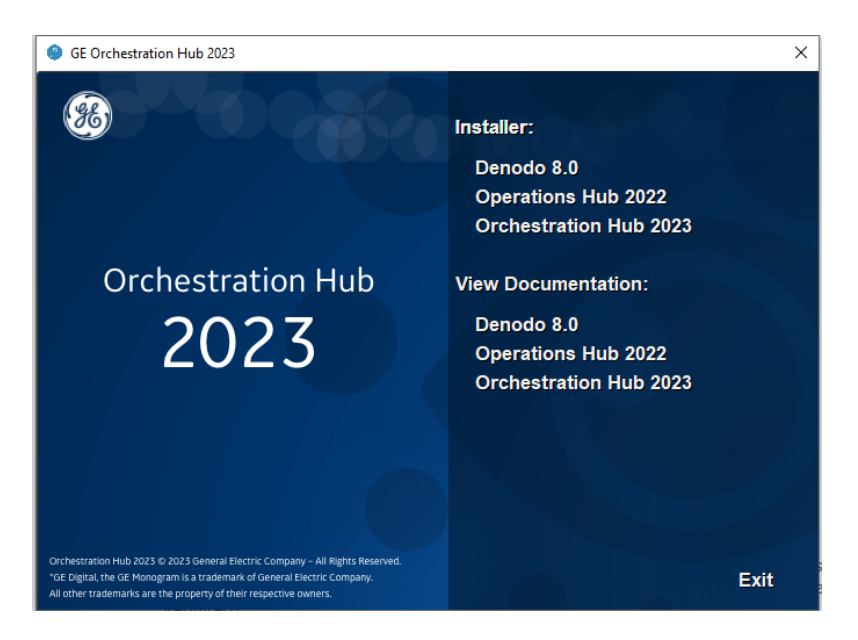

Select the 'Orchestration Hub 2023' installer option and the welcome wizard appears. Select Enterprise for the installation with Denodo, or Standard for only with the Plant Connect (No Denodo Required).

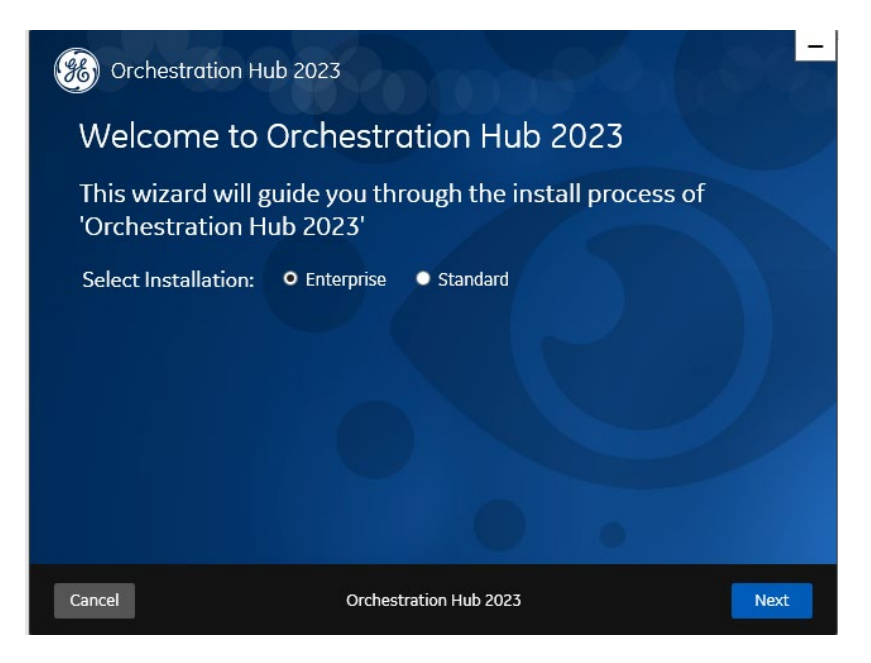

## Step 2

Go through the license agreement and click if you accepts license terms, and then click Next.

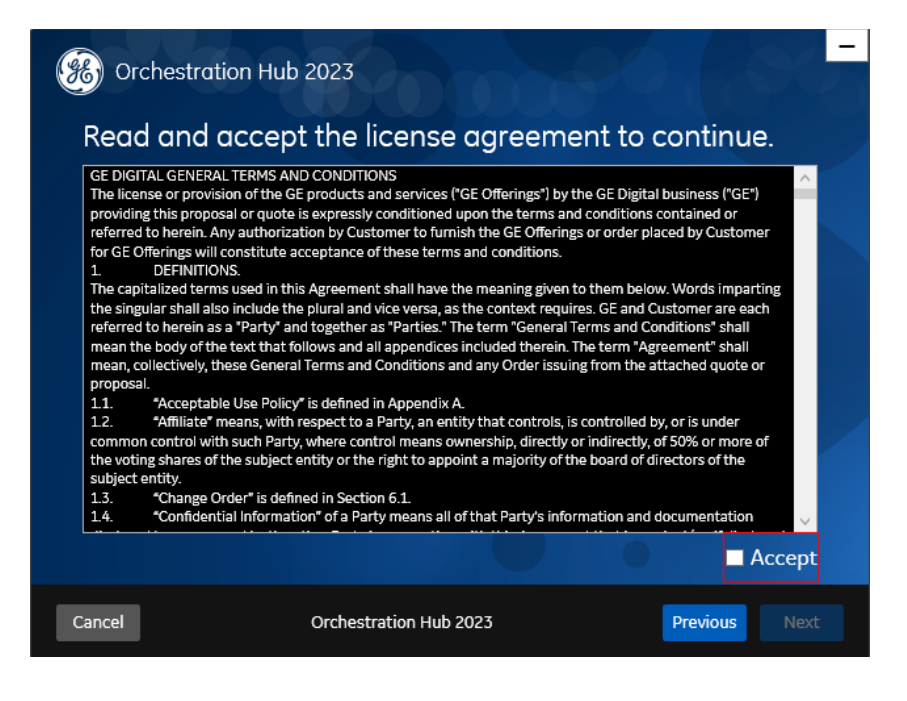

The next page of the wizard checks the pre-requisites, check your system and then click Next.

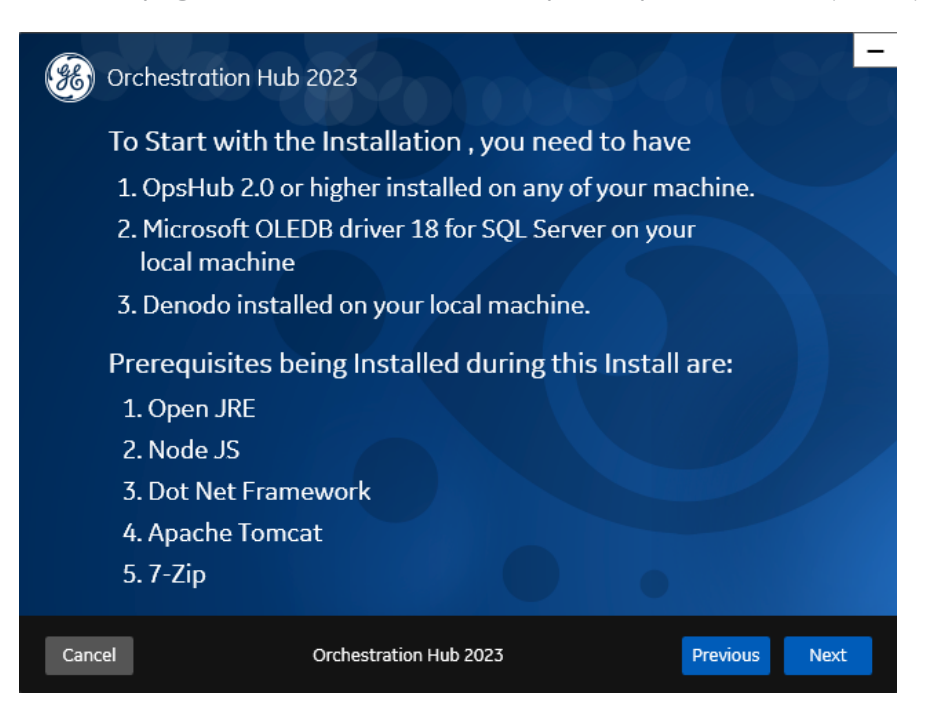

**Note**: "Denodo installation on your local machine" prerequisite will not be present if the installation mode selected is **Standard** (as shown in the following screen).

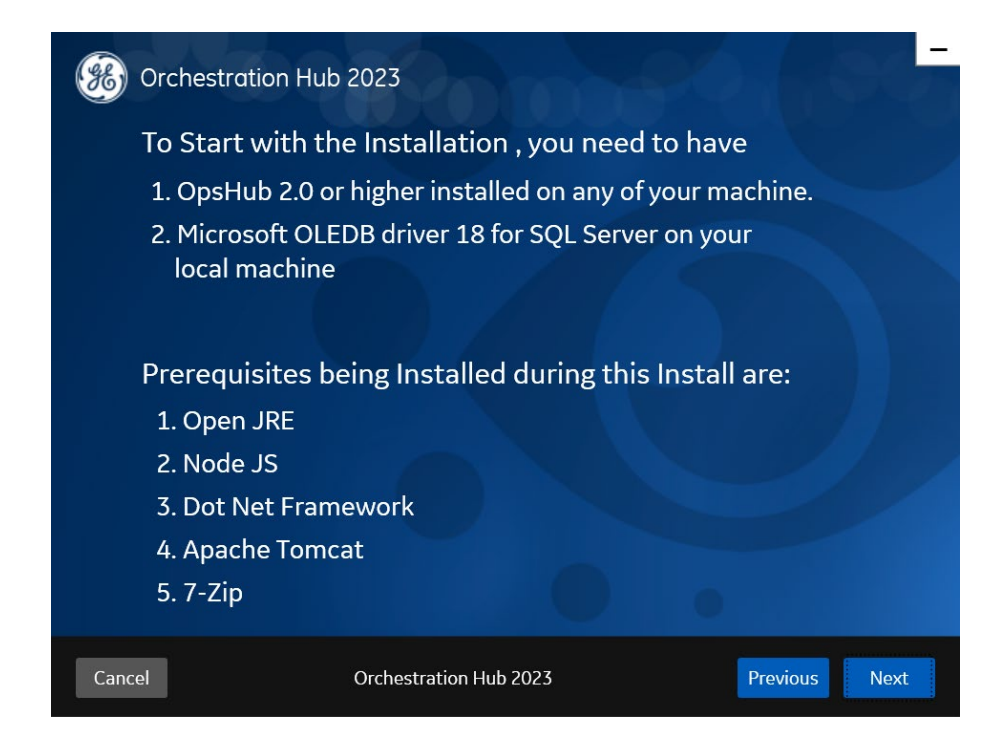

Next, you are notified regarding the destination folder of where it is getting setup, your pre-req installation path, and the Logging base folder path. You may change this path, according to your convenience.

| Orchestration Hub 2023             |                                                          |                     |  |  |  |
|------------------------------------|----------------------------------------------------------|---------------------|--|--|--|
| Installation Directory             |                                                          |                     |  |  |  |
| Destination Folder:                | C:\Program Files\GE Digital\OrchestrationHub             | Change              |  |  |  |
| Prerequisites Path:                | C:\Program Files\                                        |                     |  |  |  |
| Log Files Folder:                  | C:\Program Files\GE Digital\OrchestrationHub\Se          | rviceL Browse       |  |  |  |
| Note : Ensure that there is minimu | m of 10 GB free disk space available on the volume which | you are installing. |  |  |  |
| Cancel                             | Orchestration Hub 2023                                   | Previous Next       |  |  |  |

In the next screen, enter/verify your Operation Hub credentials and port details.

- Host name: Existing Operations Hub server details (Fully Qualified Domain Name)
- Port: 443
- Tenant Username: Existing Operations Hub user name
- Tenant Password: \*\*\*\*\* Existing Operations Hub user password

Enter these details and click Next.

| Orchestration Hub 2023                        |                                                       |                       |  |  |  |  |
|-----------------------------------------------|-------------------------------------------------------|-----------------------|--|--|--|--|
| Operations Hub Credentials                    |                                                       |                       |  |  |  |  |
| Server Name<br>Port                           | pentestoh.htclab.ge.com                               | ļ                     |  |  |  |  |
| Tenant Username                               | OphubAdmin                                            |                       |  |  |  |  |
| Tenant Password                               |                                                       | Validate              |  |  |  |  |
| Note: Tenant Username is case ser<br>correct. | isitive. Orchestration Hub app import may fail if the | above details are not |  |  |  |  |
|                                               |                                                       |                       |  |  |  |  |
| Cancel                                        | Orchestration Hub 2023                                | Previous Next         |  |  |  |  |

#### Step 6

Next, enter Proficy Authentication (UAA) credentials and details needed to enter/verify/validate.

- Proficy Authentication Server: UAA server (Fully Qualified Domain Name)
- Admin Client ID: Existing Proficy Authentication client id
- Admin Client Secret: \*\*\*\*\* (Existing Proficy Authentication admin client secret)
- Port: 443

Once details are entered, click Validate to give you the green checkmark, and then click Next to continue.

| Orchestration Hub 20                      | 023                                     | 20       | -       |
|-------------------------------------------|-----------------------------------------|----------|---------|
| UAA Credentials                           |                                         |          |         |
| Server Name:<br>Port:<br>Admin Client ID: | pentestoh.htclab.ge.com<br>443<br>admin |          |         |
| Admin Client Secret:                      | •••••                                   | Validate |         |
|                                           |                                         |          |         |
| Cancel C                                  | Orchestration Hub 2023                  | Previo   | us Next |

In the next page, enter the Denodo credentials.

- Denodo Install Path Installed Location of Denodo C:\Denodo\DenodoPlatform8.0 (Default location
- Denodo Server name: hostname/ IP address of machine where Denodo is installed, in fully qualified domain name
- Denodo Database: admin
- Denodo Username: admin
- Denodo Password: Updated password set during installation
- Denodo Port: 9999

Note: After clicking on Validate button, please wait for 30 seconds for the validation process.

Note: The following screen will not be available if the installation mode selected is **Standard.** 

| Orchestration Hub 2023 |                          |                     |  |  |  |  |  |  |
|------------------------|--------------------------|---------------------|--|--|--|--|--|--|
| Denodo Credentia       | Denodo Credentials       |                     |  |  |  |  |  |  |
| Denodo Install Path:   | C:\Denodo\DenodoPlatforn | Browse              |  |  |  |  |  |  |
| Denodo Server Name:    | localhost                |                     |  |  |  |  |  |  |
| Denodo Port:           | 9999                     |                     |  |  |  |  |  |  |
| Denodo Database:       | admin                    |                     |  |  |  |  |  |  |
| Dendodo Username:      | admin                    |                     |  |  |  |  |  |  |
| Denodo Password:       | •••••                    | Validate Connection |  |  |  |  |  |  |
|                        |                          |                     |  |  |  |  |  |  |
| Cancel                 | Orchestration Hub 2023   | Previous Next       |  |  |  |  |  |  |

In the next screen, enter Plant Applications database credentials,

- Database credentials
- server name: Existing Plant Applications database server details (Fully Qualified Domain Name)
- Username: Existing Plant Applications database username
- Password: \*\*\*\*\*\* (Password of the existing database)
- Database name: Existing Plant Applications database name
- Port :1433
- Site Name:- Friendly name for the L2/MES Plant site

After clicking Validate Connection and it is validated, click Next.

| Orchestration Hub 2 | 023                    | 20,00               |
|---------------------|------------------------|---------------------|
| PlantApps Databa    | se Credentials         |                     |
| PA Server Name:     | 10.181.250.97          |                     |
| PA Port:            | 1433                   |                     |
| PA Database:        | SOADB                  |                     |
| PA Username:        | sa                     |                     |
| PA Password:        | •••••                  |                     |
| PA Site Name:       | siteone                | Validate Connection |
|                     |                        | •                   |
| Cancel              | Orchestration Hub 2023 | Previous Next       |

In the next screen, enter the Orchestration Hub Database credentials.

- Database credentials
- server name: Existing Plant Applications database server details (Fully Qualified Domain Name)
- Username: Existing Plant Applications database username
- Password: \*\*\*\*\* (Password of the existing database)
- Database name: OHDB
- Port: 1433

Click Validate Connection and then click Next.

| (W) Orchestration Hub 2             | 2023                   |                     |
|-------------------------------------|------------------------|---------------------|
| Orchestration Hu                    | b Database Credent     | ials                |
| OH Server Name:                     | 10.181.250.97          |                     |
| OH Port:                            | 1433                   |                     |
| OH Database:                        | ohtp4                  |                     |
| OH Username:                        | sa                     |                     |
| OH Password:                        | •••••                  | Validate Connection |
|                                     |                        |                     |
| Note: Creating a new Database If do | pesn't exist.          |                     |
|                                     |                        |                     |
| Cancel                              | Orchestration Hub 2023 | Previous Next       |

The next screen, checks the availability of certain pre-requisites and their status. For instance: -Open JDK, Apache Tomcat, Node.js, and The Microsoft<sup>®</sup> OLEDB driver 18 for SQL Server. If prerequisites are met, click Next to continue.

| () Orchestration         | Hub 2023               | 84.00             |      |
|--------------------------|------------------------|-------------------|------|
| Prerequisites            |                        |                   |      |
| Microsoft OLEDB driver 1 | 8 for SQL Server       | Installed         |      |
| 7-Zip 21                 |                        | Installed         |      |
| Open JRE 11              |                        | Will be installed |      |
| Node.js 16.x             |                        | Will be installed |      |
| Apache Tomcat 9.x        |                        | Will be installed |      |
|                          |                        |                   |      |
|                          |                        |                   |      |
| Cancel                   | Orchestration Hub 2023 | Previous          | Next |

You are now ready for installation. If you are upgrading, all you need to do is click Upgrade/Install Button.

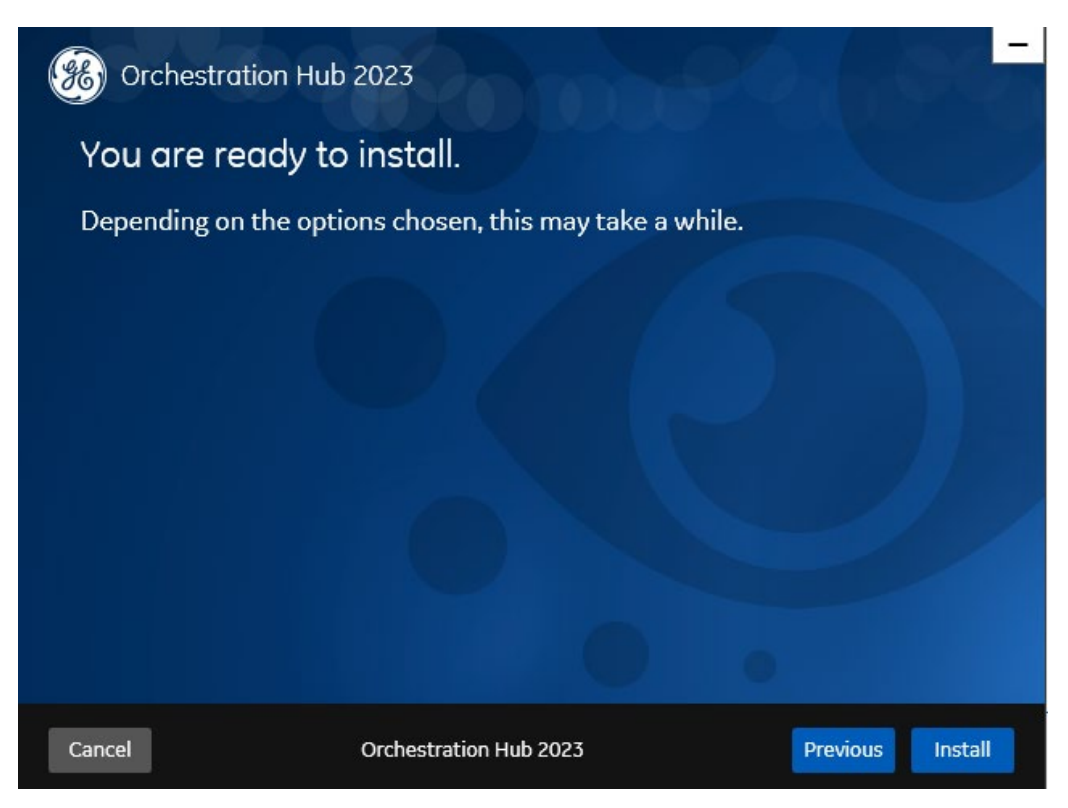

# Step 12

When you click Upgrade/Install, the following screen appears showing the installation progress.

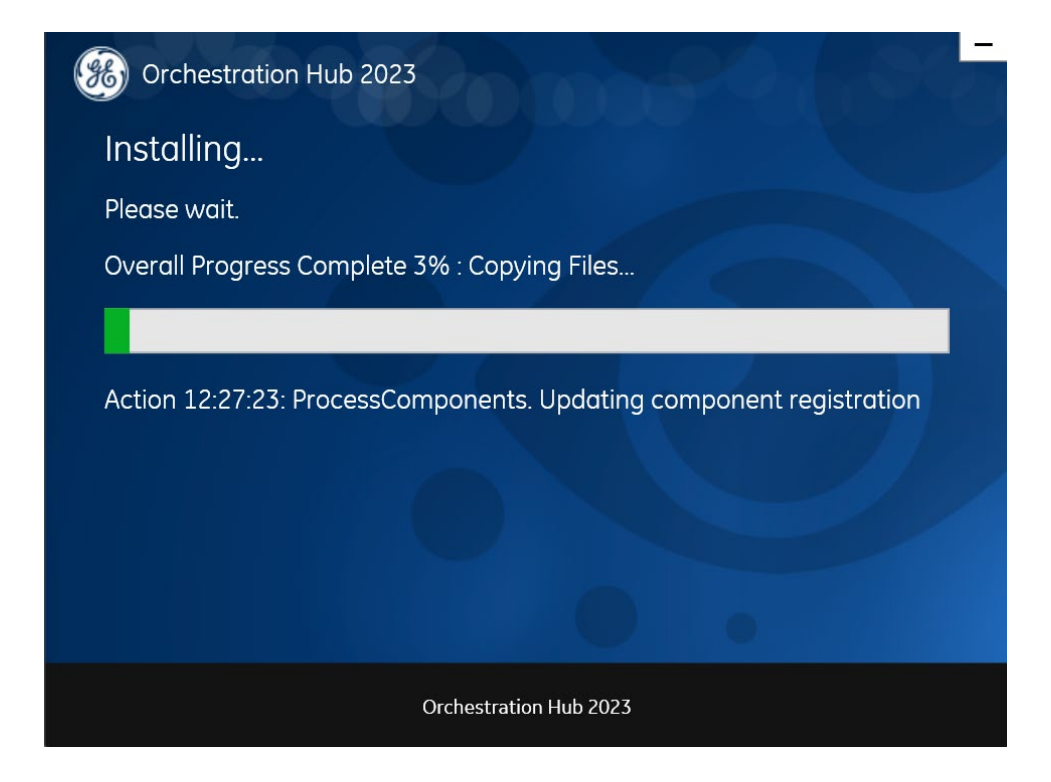

After Installation is successful, a message like the following appears and the Denodo services are established.

| Orchestration Hub 2023                                                                                                    | -    |
|----------------------------------------------------------------------------------------------------|------|
| Installation Successful.                                                                                                    |      |
| Log Location: C:\Users\212792~1\AppData\Local\Temp\GE_Orchestration_Hub_2023_20221212163138\<br>Tomcat Port: 8090<br>OpsHub Port: 443<br>UAA Port: 443 |      |
| View Logs                                                                                                    |      |
| Orchestration Hub 2023                                                                                                    | Exit |

| 🔍 Services         |                                         |                                                                                                    |                           | -                                                                                                    | ٥ | × |
|--------------------|-----------------------------------------|----------------------------------------------------------------------------------------------------|---------------------------|----------------------------------------------------------------------------------------------------|---|---|
| File Action View   | Help                                    |                                                                                                    |                           |                                                                                                    |   |   |
| (n 🔿 📅 🔒           | 2 🖬 🕨 🖩 H 🕪                             |                                                                                                    |                           |                                                                                                    |   |   |
| 🔍 Services (Local) | Services (Local)                        |                                                                                                    |                           |                                                                                                    |   |   |
|                    | Select an item to view its description. | CodeMeter Runtime Server     Code Server     Convected Devices Platform Service     Connected Devices Platform User Service, 1b425c     Connected Devices Platform User Service, 1b425c     Connected User Experiences and Telemetry     Connected User Experiences and Telemetry     Connected User Experiences     Contact Data Ju425c     CondentialEnrolmentManagerUserSvc, 1b425c     CondentialEnrolmentManagerUserSvc, 1b425c     CondentialEnrolmentManagerUserUserSvc, 1b425c     Co |                           | GiberQueey Background Discovery Broker     GiberQ Cleare     DiAPC Cleare     Diapositic Execution Service     Diapositic Exercise Host     Diapositic Service     Diapositic Service     Diapositic Service     Diapositic Service     Diapositic Service     Display Folinoy Service     Display Polinoy Service     Distributed Intra-Racing Client     Distributed Intra-Racing Client     Distributed Intra-Racing Client     Distributed Intra-Racing Client     Display Folinoy Service     Display Folinoy Service     Display Folinoy Service     Display Folinoy Service     Distributed Intra-Racing Client     Distributed Intra-Racing Client     Distributed Interaction Protocol     Exterprise Poly Management Service     Fer     Sincerbon Discourge Dravider Mat                                                                                                    |   |   |
|                    |                                         | Demodo Virtual DataPorte 80     Demodo Web Design Studio 80     Device Install Service     Device Management Enrollment Service     Device Management Enrollment Service     Device Management Virtuels: Application Protocol (WAP) Pust     DeviceService Management     DeviceService 19425c     DevicesProv. 19425c                                                                                                    | h message Routing Service | Findion Discovery Freeure Abilitation     Findion Discovery Resource Abilitation     Genery Resource Abilitation     Genery Resource     Genery Resource Abilitation     Genery Resource     Genery Resource     Genery R | ) |   |

You can now access the Orchestration Hub application using the icon and can use the application in the browser.

#### Step 14 (Exception case)

There can be a scenario where the installation was a success, but the app plugin could not be added due to user permissions or any flaw in the prerequisites.

This warning can be seen if any previous version of the application is Locked in the operations Hub. In such cases user has to unlock the application through operations hub and import the application by following the below steps.

In such cases, the installer page displays a warning similar to the following:

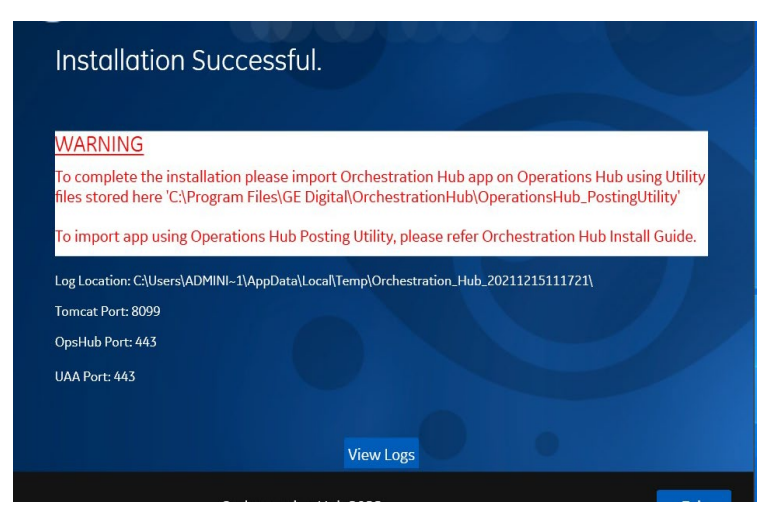

To complete the installation, the Orchestration Hub app plugin has to be imported on Operations Hub.

The plugin can be found in the installer folder at the location:

#### C:\Program Files\GE Digital\OrchestrationHub\OperationsHub\_PostingUtility

Import the **OH\_IQPPackage.zip** into Operations Hub.

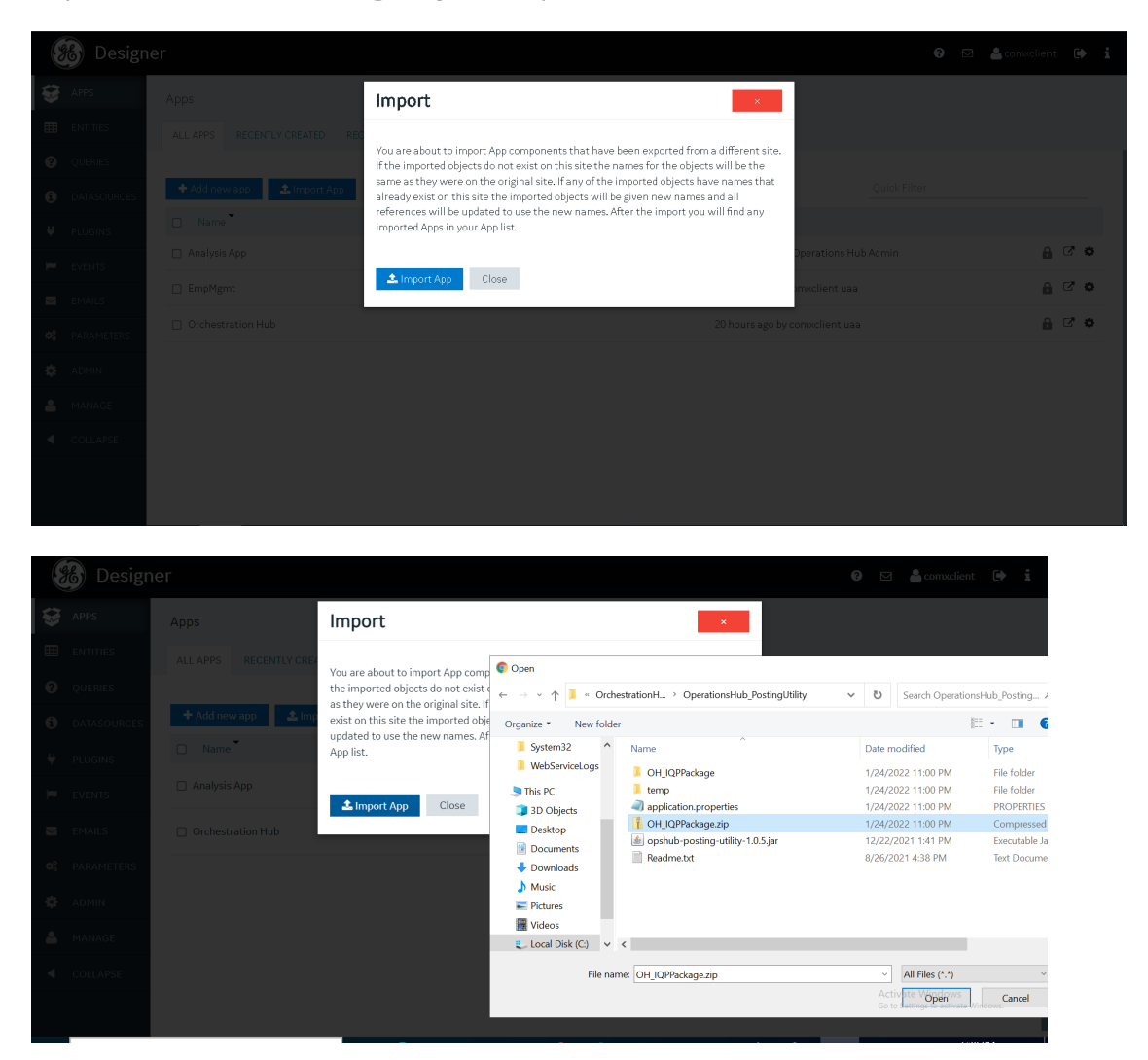

# **Post Install Configuration**

After successful installation, check the execution of VQL scripts. From the Denodo Platform Control Center, open the Denodo Virtual Dataport Administration tool. Check each section for successful execution of VQLs.

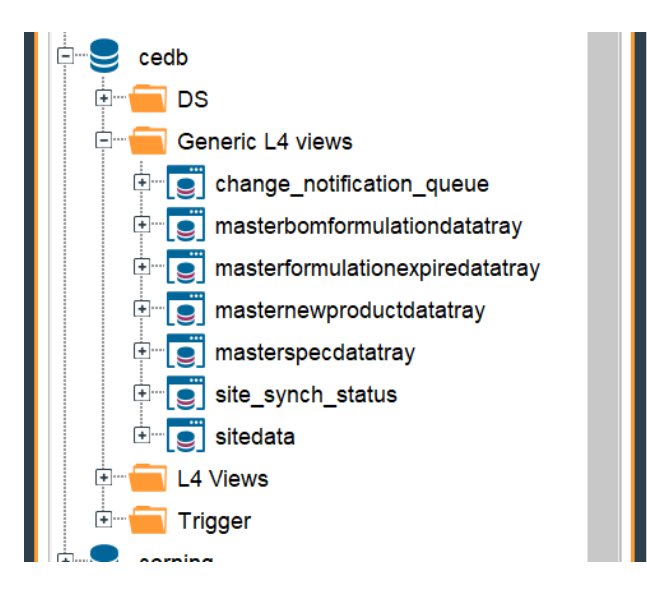

As part of the install, OH. change\_notification\_queue, OH. MasterBomFormulationDataTray,OH. MasterFormulationExpireDataTray,OH. MasterNewProductDataTray,OH. MasterSpecDataTray, OH. Site\_Synch\_Status tables will be created.

To connect to the system and fetch the data, execute the below given VQL with the server and password details.

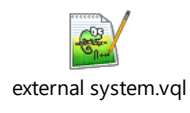

Update the VQL with IP address(<<IP\_ADDRESS>>), port number(<<PORT\_NUMBER>>), database name(<<DB\_NAME>>), password (<<PASSWORD>>) and table name (<<TABLE NAME>>) and set the spec names accordingly.

Select **VQL Shell** from the tool section in the denodo

| rtual DataPort Administration Tool – Ć |                     |                  |            |                                                                                                    |  |  |  |  |  |  |
|----------------------------------------|---------------------|------------------|------------|----------------------------------------------------------------------------------------------------|--|--|--|--|--|--|
| dministration                          | <u>T</u> ools       | <u>H</u> elp     |            |                                                                                                    |  |  |  |  |  |  |
| Explorer                               | <u>V</u> QL Shell   |                  | Ctrl+Alt+V | b.externaldb 🗙 🤤 cedb.ohdb 🗙 🖃 VOL Shell X 🔲 cedb.change notification gueue 🗙 🖃 VOL Shell (2) 🗙 🔉                                                                                                    |  |  |  |  |  |  |
|                                        | Query Mor           | nitor            |            |                                                                                                    |  |  |  |  |  |  |
| s Tags                                 | Catalog Se          | earch            |            | zute 🖤 Stop 🔂 Load 🐼 Clear 🔏 Cut 🚺 Copy 📲 Paste 🗬 Previous 🌳 Next 😈                                                                                                    |  |  |  |  |  |  |
|                                        | <u>I</u> nvalidate  | cache            |            | e: cedb    Display rows: 150  Retrieve all rows  Open query results                                                                                                    |  |  |  |  |  |  |
| 🥃 masterspe                            | Query opti          | mizations        | •          | Four terrar broader aber aber aber aber aber aber aber ab                                                                                                    |  |  |  |  |  |  |
| Site_synch                             | Tr <u>a</u> ce view | ver              |            | _products.product_status AS product_status, external_products.insert_timestamp AS insert_timestamp,                                                                                                    |  |  |  |  |  |  |
| 🥃 sitedata                             | Web servio          | ces container    |            | al_products.specname_1 AS specname_1, external_products.specname_2 AS specname_2, external_products.specname_3 AS                                                                                                    |  |  |  |  |  |  |
| L4 Views                               | JMS listen          | ers              |            | ie_3, external_products.specname_4 AS specname_4, external_products.specname_5 AS specname_5,<br>l_products.specname_6 AS specname_6, external_products.specname_7 AS specname_7, external_products.specname_8 AS<br>ie 0, external products.specname 9 AS specname 9, external products.specname 10 AS specname 10,                                                                                                    |  |  |  |  |  |  |
| Trigger                                | OAuth cree          | dentials wizards | •          |                                                                                                    |  |  |  |  |  |  |
| ning                                   | Admin Too           | ol preferences   |            | al_products.specname_11 AS specname_11, external_products.specname_12 AS specname_12, external_products.specname_                                                                                                    |  |  |  |  |  |  |
|                                        | <u>R</u> eset layo  | ut               |            | name 13, external products.specname 14 AS specname_14, external products.specname_15 AS specname 15,<br>al products.specname 16 AS specname 16, external products.specname 17, AS specname 17, external products.specname                                                                                                    |  |  |  |  |  |  |
| то L<br>mo1                            |                     |                  | AS spe     | <pre>produces special products special products special produces special products special products special products special products special products products produc</pre> |  |  |  |  |  |  |
| DS                                     |                     |                  | extern     | al_products.specname_21 AS specname_21 FROM external_products;                                                                                                    |  |  |  |  |  |  |
| Expiration                             |                     |                  |            |                                                                                                    |  |  |  |  |  |  |
| New Product                            |                     |                  | 💽 🕞 😋      | Dutput 🕓 Execution Log 🏢 Query Results 🗙                                                                                                    |  |  |  |  |  |  |
| Recipe                                 |                     |                  | Resul      | ts Execution Trace 🛛 🜑 Stop 🎅 Refresh 💾 Save Query: select * from masterspecdatatray where product_code = '12572'                                                                                                    |  |  |  |  |  |  |
| Route                                  |                     |                  | Total r    | nue raciuad: 19 (shown 19)                                                                                                    |  |  |  |  |  |  |
| Specification                          |                     |                  | Totarr     | ono received. To (circuit ref)                                                                                                    |  |  |  |  |  |  |
| t                                      |                     |                  |            |                                                                                                    |  |  |  |  |  |  |
| alsr                                   |                     |                  |            |                                                                                                    |  |  |  |  |  |  |
| DS                                     |                     |                  | produ      | ct_c propertyn characteri specificationname target lowerreject upperreject specnumb productpr characteri                                                                                                    |  |  |  |  |  |  |

Paste the External system VQL and execute in the **cedb** Database

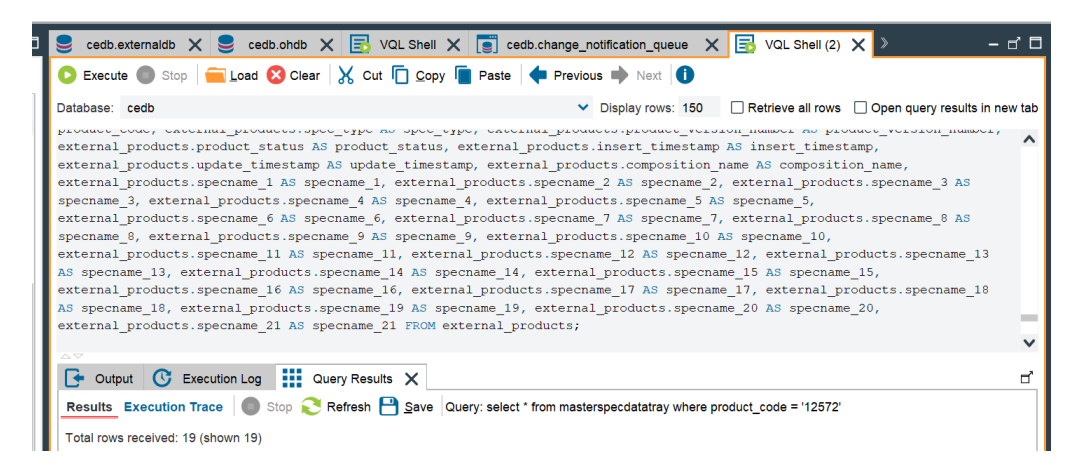

This will create a view **p\_external\_system** which will connect to the system provided and the services will fetch and update the above given tables with the changes.

To add sample data to Plant applications and Orchestration Hub database, follow the steps under this section

# Add a L2/MES Plant Site

After successful installation, add a L2/MES Plant Site. Please use the following steps.-

#### Step 1

Locate the files in Tomcat inside the oh-connector-service SiteData.json and ConnectionData.json.

For example: - C:\Program Files\Apache Software Foundation\Tomcat 9.0\webapps\oh-connectorservice-1.0-devlocal-SNAPSHOT\WEB-INF\classes

| 📜 com                                                                                                    | 11-05-2022 12:37 | File folder            |        |
|----------------------------------------------------------------------------------------------------|------------------|------------------------|--------|
| 📜 Database                                                                                                    | 11-05-2022 12:37 | File folder            |        |
| META-INF                                                                                                    | 11-05-2022 12:37 | File folder            |        |
| 📜 siteVqls                                                                                                    | 13-05-2022 18:54 | File folder            |        |
| 📜 TestDatabase                                                                                                    | 11-05-2022 12:37 | File folder            |        |
| application                                                                                                    | 11-05-2022 12:39 | Properties Source File | 5 KB   |
| connectionData                                                                                                    | 11-05-2022 12:36 | JSON Source File       | 1 KB   |
| 🔟 site                                                                                                    | 11-05-2022 12:36 | VQL File               | 545 KB |
| () siteData                                                                                                    | 13-05-2022 18:54 | JSON Source File       | 1 KB   |
| length states with the second states with the second states and second states and se | 13-05-2022 18:54 | Windows Batch File     | 1 KB   |
| 🔟 vqlimport.bat                                                                                                    | 13-05-2022 18:28 | BAK File               | 5 KB   |
|                                                                                                    |                  |                        |        |

#### Step 2

Add the L2/MES/PlantApps details in the json file by copying the exact same json object which is created for the 1<sup>st</sup> L2/MES/PlantApps and change the values described as follows:

#### SiteData.Json

#### {

"connectionUserName"\*: "UserName", → Existing PA DB username

"siteAlias": "siteAlias",

"passwordEncrypted"\*: "false",

"siteName"\*: "SiteOne", → Friendly Site Name (this value should be unique)

"connectionId"\*: 1,  $\rightarrow$  value connection details entered in connection.json for the same site

"id"\*: 1,  $\rightarrow$  list it as the Site Number in the json

"connectionPassword"\*: "\*\*\*\*" → Password of the existing database,

"version": "version",

"siteType": "siteType"

#### }

#### \* Fields are Required for new Site

#### Note:- Site Name spaces are replaced with the Underscore

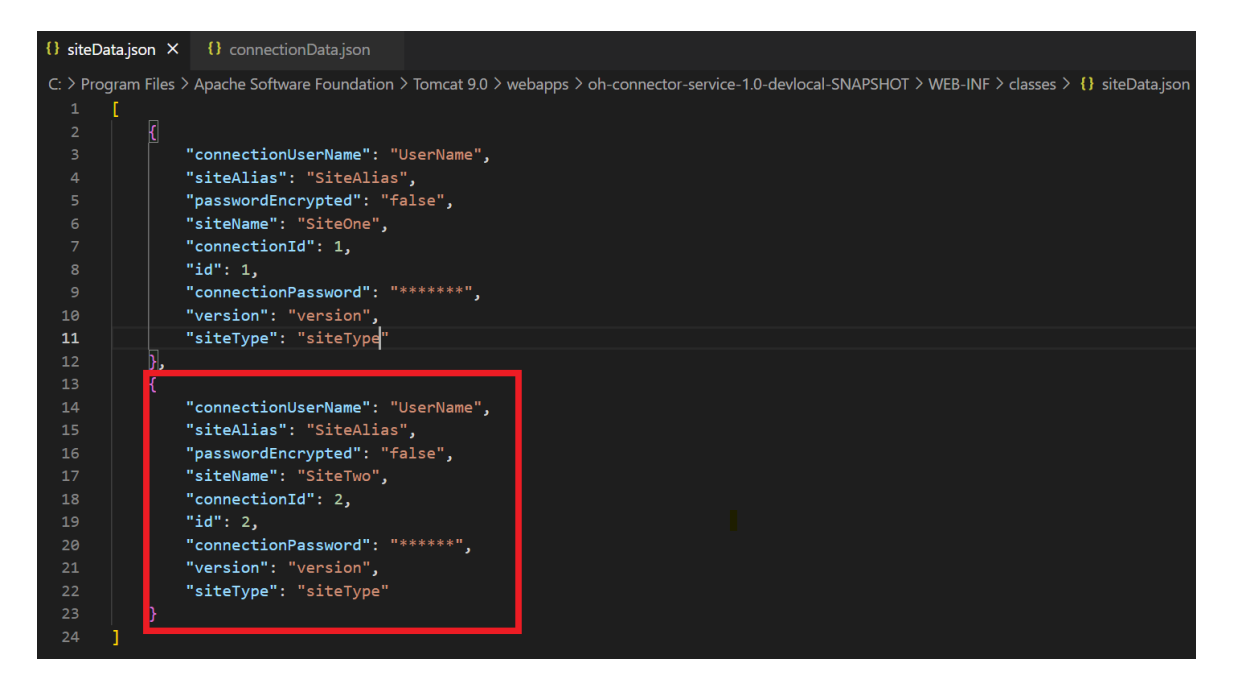

#### connectionData.json

{

"id": 1,

"connectionName": "jdbc",

"dataBaseAdapter": "HikariDataSource",

"driverClassPath": "com.microsoft.sqlserver.jdbc.SQLServerDriver",

"driverClass": "com.microsoft.sqlserver.jdbc.SQLServerDataSource",

"dataBaseUri": "jdbc:sqlserver://ServerName;databaseName=DatabaseName "

}

Server name: Existing PA DB server details (Fully Qualified Domain Name).

Database name: Existing PA Database name .

| siteData    | .json      | {} connectionDatajson ×                                                                                                    |
|-------------|------------|----------------------------------------------------------------------------------------------------|
| C: > Progra | am Files > | Apache Software Foundation > Tomcat 9.0 > webapps > oh-connector-service-1.0-devlocal-SNAPSHOT > WEB-INF > classes > {} connectionDatajson |
| 2           | {<br>id":  | : 1,                                                                                                    |
|             | "conr      | nectionName": "jdbc",                                                                                                    |
|             | "data      | aBaseAdapter": "HikariDataSource",                                                                                                    |
|             | "driv      | verClassPath": "com.microsoft.sqlserver.jdbc.SQLServerDriver",                                                                             |
|             | "driv      | verClass": "com.microsoft.sqlserver.jdbc.SQLServerDataSource",                                                                             |
| 8           | "data      | aBaseUri": "jdbc:sqlserver://ServerName;databaseName=DatabaseName"                                                                         |
|             | }.         |                                                                                                    |
| 10          | {          |                                                                                                    |
| 11          | "id":      | : 2,                                                                                                    |
| 12          | "conr      | nectionName": "jdbc",                                                                                                    |
| 13          | "data      | aBaseAdapter": "HikariDataSource",                                                                                                    |
| 14          | "driv      | verClassPath": "com.microsoft.sqlserver.jdbc.SQLServerDriver",                                                                             |
| 15          | "driv      | verClass": "com.microsoft.sqlserver.jdbc.SQLServerDataSource",                                                                             |
| 16          | "data      | aBaseUri": "jdbc:sqlserver://ServerName;databaseName=DatabaseName"                                                                         |
| 17          | }          |                                                                                                    |
| 18 ]        |            |                                                                                                    |

After details are entered, restart the oh-connector-service from the Tomcat Server .

- Open Task Manager
- Go to Services
- Look for Tomcat
- Right click and select restart

| Name                 | PID   | Description          | Status  | Group        |
|----------------------|-------|----------------------|---------|--------------|
| SabletInputService   | 1920  | Touch Keyboard an    | Running | LocalSyste   |
| 🔍 tapisrv            | 3860  | Telephony            | Running | NetworkSer   |
| Service              | 1208  | Remote Desktop S     | Running | termsvcs     |
| S Themes             | 1924  | Themes               | Running | netsvcs      |
| SteringEngineService |       | Storage Tiers Mana   | Stopped |              |
| SimeBrokerSvc        | 1316  | Time Broker          | Running | LocalServic  |
| 🔍 TokenBroker        | 3208  | Web Account Man      | Running | netsvcs      |
| 🔍 Tomcat9            | 13308 | GE OH Tomcat We      | Running |              |
| 🧠 TrkWks             | 3268  | Distributed Link Tra | Running | LocalSyste   |
| 🧠 TrustedInstaller   |       | Windows Modules      | Stopped |              |
| 🧠 tzautoupdate       |       | Auto Time Zone U     | Stopped | LocalService |
| 🧠 uaaPgSql           |       | GE Proficy Authenti  | Stopped |              |
| Q UALSVC             | 10124 | User Access Loggin   | Running | LocalSyste   |
| QuevAgentService     |       | User Experience Vir  | Stopped |              |
| Q UmRdpService       | 2220  | Remote Desktop S     | Running | LocalSyste   |
| Q UnistoreSvc        |       | User Data Storage    | Stopped | UnistackSvc  |
| (K)                  |       |                      |         |              |

| 🤤 Task Manager                                                                                                    |           |            |         |                    |                      |             |              |  |
|----------------------------------------------------------------------------------------------------|-----------|------------|---------|--------------------|----------------------|-------------|--------------|--|
| File Options View                                                                                                    |           |            |         |                    |                      |             |              |  |
| Processes P                                                                                                    | erforman  | ce Users   | Details | Services           |                      |             |              |  |
|                                                                                                    |           | ~          |         |                    |                      |             |              |  |
| Name                                                                                                    |           |            |         | PID                | Description          | Status      | Group        |  |
| 🔍 TabletInp                                                                                                    | utService |            |         | 1920               | Touch Keyboard an    | Running     | LocalSyste   |  |
| 🔍 tapisrv                                                                                                    |           |            |         | 3860               | Telephony            | Running     | NetworkSer   |  |
| Same TermService                                                                                                    |           |            |         | 1208               | Remote Desktop S     | Running     | termsvcs     |  |
| 🔍 Themes                                                                                                    |           |            |         | 1924               | Themes               | Running     | netsvcs      |  |
| Service                                                                                                    |           |            |         | Storage Tiers Mana | Stopped              |             |              |  |
| SimeBrokerSvc                                                                                                    |           |            | 1316    | Time Broker        | Running              | LocalServic |              |  |
| 🔍 TokenBroker                                                                                                    |           |            |         | 3208               | Web Account Man      | Running     | netsvcs      |  |
| 🔍 Tomcat9                                                                                                    |           |            |         | 1330               | GE OH Tomcat We      | Running     |              |  |
| 🔍 TrkWks                                                                                                    | 5         | Start      |         | 3268               | Distributed Link Tra | Running     | LocalSyste   |  |
| 🔍 Trusted In:                                                                                                    | stal S    | Stop       |         |                    | Windows Modules      | Stopped     |              |  |
| 🧠 tzautoupo                                                                                                    | dati F    | Restart    |         |                    | Auto Time Zone U     | Stopped     | LocalService |  |
| 🔍 uaaPgSql                                                                                                    | C         | Dpen Serv  | vices   |                    | GE Proficy Authenti  | Stopped     |              |  |
| 🔍 UALSVC                                                                                                    | 9         | Search on  | line    | 10124              | User Access Loggin   | Running     | LocalSyste   |  |
| Sev Agent                                                                                                    | tSe (     | Go to deta | ails    |                    | User Experience Vir  | Stopped     |              |  |
| 🔍 UmRdpSe                                                                                                    | ervice    | 55 15 dett |         | 2220               | Remote Desktop S     | Running     | LocalSyste   |  |
| Subject Contract Contract Cont | vc        |            |         |                    | User Data Storage    | Stopped     | UnistackSvc  |  |

Denodo VQLs are generated on restart of the oh-connector-service locate the VQLs inside the siteVqls folder and all the VQLs are generated on the same.

C:\Denodo\DenodoPlatform8.0\bin\siteVqls

| Thi | s PC » OS (C:) » Denodo » Deno | doPlatform8.0 > bin > siteVqls |          |        |
|-----|--------------------------------|--------------------------------|----------|--------|
|     | Name                           | Date modified                  | Туре     | Size   |
|     | 📔 siteone                      | 17-05-2022 15:25               | VQL File | 184 KB |

## Step 5

After the generation of the VQLs run the bat file once all the VQLs are generated in the Denodo folder inside bin folder.

For eg:- C:\Denodo\DenodoPlatform8.0\bin

| 🐁 regenerateMetadata | 08-02-2022 15:39 | Windows Batch File | 3 KB  |
|----------------------|------------------|--------------------|-------|
| 耳 update             | 05-08-2020 00:45 | Application        | 30 KB |
| 🔊 vdpadmin           | 08-02-2022 15:39 | Windows Batch File | 3 KB  |
| S vdpservice         | 08-02-2022 15:39 | Windows Batch File | 4 KB  |
| vqlimport            | 18-05-2022 17:54 | Windows Batch File | 1 KB  |

Denodo will have the new VQLs executed and will be imported in Denodo

| D 🕄      | enodo Virtual DataPort Adminis        | tration Tool    |                         |                            |                                                | - 0 ×                                         |
|----------|---------------------------------------|-----------------|-------------------------|----------------------------|------------------------------------------------|-----------------------------------------------|
| Eil      | e <u>A</u> dministration <u>T</u> ool | ls <u>H</u> elp |                         |                            |                                                |                                               |
|          | Server Explorer                       | – ď             | 🗉 🔩 Database Management | 🗙 🛃 VQL Shell 🗙 🍔 a        | admin.pa 🗙 📑 admin.view_change_notification_qu | ieue 🗙 > 🛛 – 🗗 🗖                              |
| $\nabla$ | Search                                |                 | So New So Edit 💼 Dele   | ete 💱 Cache 🥞 Memory usage | 🕞 Assign privileges 📩 Export 🚺                 |                                               |
| <b>+</b> | 曼 admin                               |                 | Search                  |                            |                                                |                                               |
| ÷        | siteone                               |                 |                         | Name                       |                                                | Description                                   |
|          | E BOM_POST                            |                 | admin                   |                            |                                                |                                               |
|          | Customer                              |                 | siteone                 |                            |                                                |                                               |
|          | DataSource                            |                 | sitetwo                 |                            |                                                |                                               |
|          | ExecutionPath                         |                 |                         |                            |                                                |                                               |
|          | Expire Expire                         |                 |                         |                            |                                                |                                               |
|          | Emile Level 4                         |                 |                         |                            |                                                |                                               |
|          | sitetwo                               |                 |                         |                            |                                                |                                               |
|          | BOM_POST                              |                 |                         |                            |                                                |                                               |
|          | Customer                              |                 |                         |                            |                                                |                                               |
|          | DataSource                            |                 |                         |                            |                                                |                                               |
|          | ExecutionPath                         |                 |                         |                            |                                                |                                               |
|          | Expire                                |                 |                         |                            |                                                |                                               |
|          | Level 4                               |                 |                         |                            |                                                |                                               |
|          |                                       |                 |                         |                            |                                                |                                               |
|          |                                       |                 |                         |                            |                                                |                                               |
|          |                                       |                 |                         |                            |                                                |                                               |
|          |                                       |                 |                         |                            |                                                |                                               |
|          |                                       |                 |                         |                            |                                                |                                               |
|          |                                       |                 |                         |                            |                                                |                                               |
|          |                                       |                 |                         |                            |                                                |                                               |
|          |                                       |                 |                         |                            |                                                |                                               |
|          |                                       |                 |                         |                            |                                                |                                               |
|          |                                       |                 |                         |                            | Connected to database //localhost:9999/ac      | dmin as user admin 🗄 🖋 🗄 May 16, 2022 6:07 PM |
|          | P O 🖽 🧿 🛛                             | <b>e</b> 🤹 刘    | 🕫 😫 🚸 🔟 🦉               | 🛷 💊 🔅 🔅                    |                                                | へ 🔄 🖳 🕼 ENG 18:07 🍃                           |

# **Application Update**

Uninstall old Orchestration Hub(/1.1.16.0-custom). Refer below screenshot.

| En r Elp Enor (Kor caldon)                | Igor Lation                    | JU IL LULL | 0.40 000 | 21.01.00.0          |
|-------------------------------------------|--------------------------------|------------|----------|---------------------|
| 😹 Apache Tomcat 9.0 Tomcat9 (remove only) | The Apache Software Foundation | 04-01-2023 |          | 9.0.63              |
| 😋 CodeMeter Runtime Kit Reduced v7.30     | WIBU-SYSTEMS AG                | 27-12-2022 | 51.0 MB  | 7.30.4811.500       |
| Common Licensing                          | GE Digital                     | 03-01-2023 |          | 00020.00002.02002.0 |
| GE GE Operations Hub 2022.06              | GE                             | 03-01-2023 | 3.67 GB  | 2.8.2224.0          |
| GE Orchestration Hub 2022                 | GE Digital                     | 04-01-2023 | 861 MB   | 1.0.0.16            |
| 🚸 Git                                     | The Git Development Community  | 30-12-2022 | 293 MB   | 2.39.0.2            |
| Coogle Chrome                             | Geogle II C                    | 10 12 2022 |          | 100.0.5250.125      |

If the Apache tomcat is not uninstalled, unintstall Tomcat manually

Uninstall Apache Tomcat 9.0 Tomacat9(remove only). Refer below screenshot

| Name                                      | Publisher                      | Installed On | Size    | Version             |
|-------------------------------------------|--------------------------------|--------------|---------|---------------------|
| T-Zip 21.07 (x64 edition)                 | Igor Pavlov                    | 30-12-2022   | 5.48 MB | 21.07.00.0          |
| 😹 Apache Tomcat 9.0 Tomcat9 (remove only) | The Apache Software Foundation | 04-01-2023   |         | 9.0.63              |
| 😋 CodeMeter Runtime Kit Reduced v7.30     | WIBU-SYSTEMS AG                | 27-12-2022   | 51.0 MB | 7.30.4811.500       |
| Common Licensing                          | GE Digital                     | 03-01-2023   |         | 00020.00002.02002.0 |

Go to GE Digital folder location and delete OrchestrationHub folder. Refer below screenshot

| ie A            | Date modified    | Туре        | Size |
|-----------------|------------------|-------------|------|
| rchestrationHub | 04-01-2023 14:09 | File folder |      |

Install new latest Orchestration Hub (1.1.94.0)

# How to simulate Level2 and Level4 (Test scenario)

Sample data is provided for testing scenarios in case of unavailability of the environment.

#### Level4 mock data

Create a database in the server to mock the L4 system.

On the Databases option, right-click and select option **New Database.** 

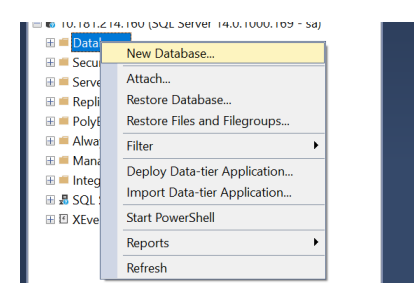

Give the database name as **EXTERNALDB** and click OK.

| New Database                                 |                   |                   |                     |                      |                                    | - 0          |                   |  |  |
|----------------------------------------------|-------------------|-------------------|---------------------|----------------------|------------------------------------|--------------|-------------------|--|--|
| Select a page<br>& General                   | ⊥ Script ▼ 🥹 Help |                   |                     |                      |                                    |              |                   |  |  |
| <ul><li>Options</li><li>Filegroups</li></ul> | Database name     |                   |                     |                      |                                    |              |                   |  |  |
|                                              | Owner:            |                   | <default></default> | •                    |                                    |              |                   |  |  |
|                                              | Use full-text i   | ndexing           |                     |                      |                                    |              |                   |  |  |
|                                              | Database files:   |                   |                     |                      |                                    |              |                   |  |  |
|                                              | Logical Name      | File Type<br>BOWS | Filegroup           | Initial Size (M<br>8 | Autogrowth / Ma<br>By 64 MB Unlimi | xsize<br>ted | Path<br>C:\Progra |  |  |
|                                              | _log              | LOG               | Not Applicable      | 8                    | By 64 MB, Unlimi                   | ted          | C:\Progra         |  |  |
| Connection                                   |                   |                   |                     |                      |                                    |              |                   |  |  |
| Sonor                                        |                   |                   |                     |                      |                                    |              |                   |  |  |
| DECIBELSPO                                   |                   |                   |                     |                      |                                    |              |                   |  |  |
| Connection:<br>sa                            |                   |                   |                     |                      |                                    |              |                   |  |  |
| View connection properties                   |                   |                   |                     |                      |                                    |              |                   |  |  |
| Progress                                     |                   |                   |                     |                      |                                    |              |                   |  |  |
| Ready                                        | <                 |                   |                     |                      |                                    |              | >                 |  |  |
|                                              |                   |                   |                     |                      | Add                                | Ren          | nove              |  |  |

After creation of the database, execute the below SQL in the newly created Database using the SQL query execution window to insert data.

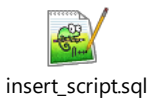

Use the below given VQL to for creating external system baseview for testing. Update the VQL with IP address(<<IP\_ADDRESS>>), port number(<<PORT\_NUMBER>>), password (<<PASSWORD>>)

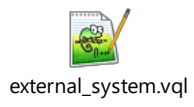

To add mock data for Recipe in the Orchestration Hub tables, update the below given sql sequentially with appropriate details and run it in the Orchestration Hub Database. Update <<OH DB Name>> with OH Database name, <<notification id>> with notification id of the newly inserted record, <<sitename>> with sitename.

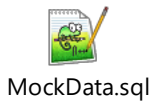

### Level2 (PA) mock data

The sample data to mock the Plant Applications details.

Import the following the excel sheets to plant application if it doesn't have any data.

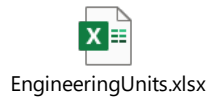

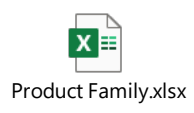

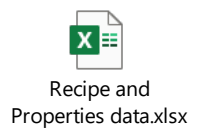

# Troubleshooting

# Logging

## Locations of Log and Configuration Files

The installation log files can be found under the temp folder

#### Run the %temp% command

The location of files: C:\Users\ADMINI~1\AppData\Local\Temp

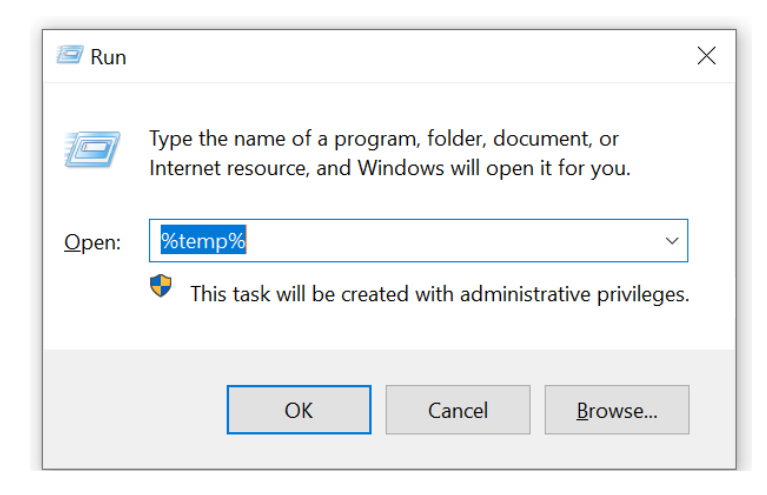

For Successful installations, a folder will be created which contains the log files

| ۰ 📕 ک | This PC > Local Disk (C:) > Users > ADMINI~1 > AppData > Local > Temp |                                  |                    |             |      |   |  |  |
|-------|-----------------------------------------------------------------------|----------------------------------|--------------------|-------------|------|---|--|--|
|       |                                                                       | Name                             | Date modified      | Туре        | Size |   |  |  |
| ess   |                                                                       | Orchestration_Hub_20220117113619 | 1/17/2022 11:46 AM | File folder |      |   |  |  |
|       | *                                                                     | hsperfdata_Administrator         | 1/17/2022 11:47 AM | File folder |      |   |  |  |
| ds    | *                                                                     | DEL3A93.tmp                      | 9/16/2019 10:34 PM | TMP File    | 88   | B |  |  |
| nts   | *                                                                     | DEL3C26.tmp                      | 9/16/2019 10:34 PM | TMP File    | 88   | B |  |  |
|       |                                                                       |                                  |                    |             |      |   |  |  |

| This | s PC > Local Disk (C:) > Users > ADMINI~1 > AppData > Local > Temp | <ul> <li>Orchestration_Hub_20220117113619</li> </ul>                                                                                                    |                                                                                                    | ~                                                                                                    | U                                                                                                    |
|------|--------------------------------------------------------------------|----------------------------------------------------------------------------------------------------|----------------------------------------------------------------------------------------------------|----------------------------------------------------------------------------------------------------|----------------------------------------------------------------------------------------------------|
|      | Name                                                               | Date modified                                                                                                    | Туре                                                                                                    | Size                                                                                                    |                                                                                                    |
|      | Orchestration_Hub_20220117113619.log                               | 1/17/2022 11:52 AM                                                                                                    | Text Document                                                                                                    | 21                                                                                                    | I KB                                                                                                    |
| *    | Orchestration_Hub_20220117113619_000_WebDisplays.log               | 1/17/2022 11:46 AM                                                                                                    | Text Document                                                                                                    | 262                                                                                                    | 2 KB                                                                                                    |
| *    |                                                                    |                                                                                                    |                                                                                                    |                                                                                                    |                                                                                                    |
|      | This<br>*<br>*                                                     | This PC > Local Disk (C:) > Users > ADMINI~1 > AppData > Local > Temp Name Orchestration_Hub_20220117113619.log Orchestration_Hub_20220117113619_000_WebDisplays.log | This PC > Local Disk (C) > Users > ADMINi~1 > AppData > Local > Temp > Orchestration_Hub_20220117113619<br>Name Date modified<br>Date modified<br>1/17/2022 11:52 AM<br>Orchestration_Hub_20220117113619_000_WebDisplays.log<br>1/17/2022 11:46 AM | This PC > Local Disk (C) > Users > ADMINI~1 > AppData > Local > Temp > Orchestration_Hub_20220117113619           Name         Date modified         Type           Orchestration_Hub_20220117113619.log         1/17/2022 11:52 AM         Text Document           Orchestration_Hub_20220117113619_000_WebDisplays.log         1/17/2022 11:46 AM         Text Document | This PC > Local Disk (C) > Users > ADMINI~1 > AppData > Local > Temp > Orchestration_Hub_20220117113619<br>Name Date modified Type Size<br>Crichestration_Hub_20220117113619_log 1/17/2022 11:52 AM Text Document 22:<br>Crichestration_Hub_20220117113619_000_WebDisplays.log 1/17/2022 11:46 AM Text Document 26:<br>Text Document 26:<br>Text Document |

For unsuccessful installations, log file will be generated in the temp folder.

| . > | This | PC > Local Disk (C:) > Users > ADMINI~1 > AppData > Local > Temp |                    |               |         | ~     | Ū |
|-----|------|------------------------------------------------------------------|--------------------|---------------|---------|-------|---|
|     |      | Name                                                             | Date modified      | Туре          | pe Size |       |   |
| SS  |      | Orchestration_Hub_20220113113505_000_WebDisplays.log             | 1/13/2022 11:41 AM | Text Document |         | 263 K | В |
|     | R    | Orchestration_Hub_20220113113505.log                             | 1/13/2022 11:49 AM | Text Document |         | 26 K  | В |

#### Log Files for Microservices

After successful installation, the services log files will be at the location:

#### C:\Program Files\GE Digital\OrchestrationHub\WebServiceLogs

#### Logging into Orchestration Hub

a. Creating user(s) in Proficy Authentication service:

For accessing Orchestration Hub application, you need to have user(s) created in the associated Proficy Authentication service instance. For the details on 'how to create users in Proficy Authentication service, please visit the online <u>help</u> and search for 'Create Users' and follow the steps listed in the help.

b. Assigning required permissions to the users

For accessing Orchestration Hub application, you need to have the users, created in the associated Proficy Authentication service instance, have required scopes (meaning added to the required Groups) assigned as well.

Below are the required scopes the users should have (or the Groups the users should have been added to):

#### 1. iqp.user

For the details on 'how to assign scopes to users in Proficy Authentication service', please visit the on-line <u>help</u> and search for 'Add or Remove Members from Groups'.

Site selection is also required for site which user wants to connect to. This can be achieved in similar steps as mentioned above for assigning permission to the users. Sample site names mentioned below: First click Ok and then Save.

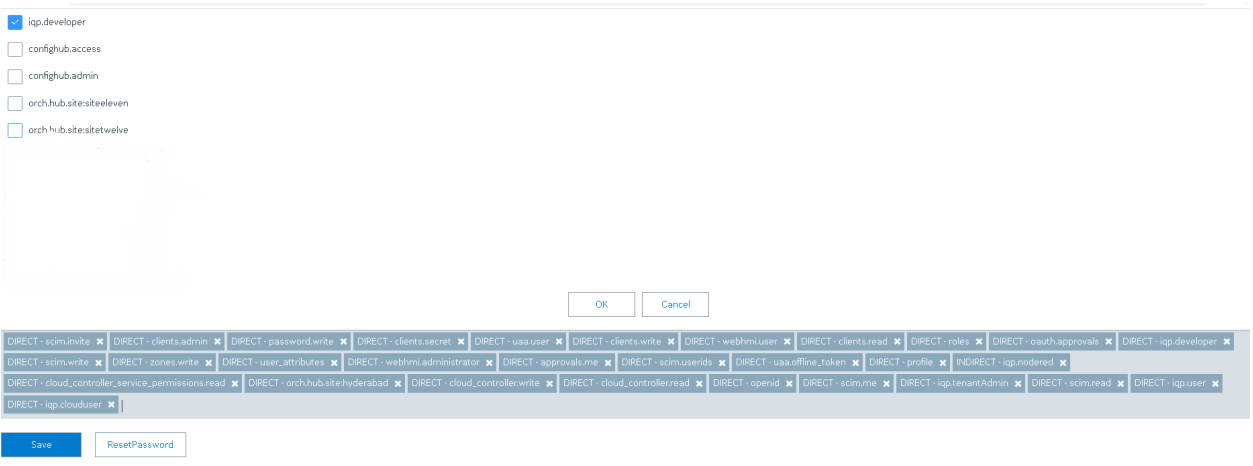

c. Adding the user to the application After adding the user, log into the Operation hub application and select **Manage** -> **Users** 

| ¥         | APPS        | Users          |         |                |           |            |              |                                |     |
|-----------|-------------|----------------|---------|----------------|-----------|------------|--------------|--------------------------------|-----|
| ⊞         | ENTITIES    |                |         |                |           |            |              |                                |     |
| Ø         | QUERIES     | + Add new user | 2 Users |                |           |            | Quick Filter |                                |     |
| 0         | DATASOURCES | Username       |         | First Name     | Last Name | OpHub User |              | Origin                         |     |
|           | PLUGINS     | OphubAdmin     |         | Operations Hub | Admin     | true       |              | uaa                            |     |
| <b> 2</b> | EVENTS      | comxclient     |         | comx           | client    | true       |              | uaa                            |     |
| 8         | EMAILS      |                |         |                |           |            |              |                                |     |
|           | PARAMETERS  |                |         |                |           |            |              |                                |     |
|           | ADMIN       |                |         |                |           |            |              |                                |     |
| 4         | MANAGE      |                |         |                |           |            |              |                                |     |
| -20       | Users       |                |         |                |           |            | Act          | tivate Windows                 |     |
| Ĥ         | Poles       |                |         |                |           |            | Go t         | to Settings to activate Windov | NS. |

From the users list, select the newly created user and add the Orchestration Hub application under the **Apps** section and click **Save.** 

| client   Groups   iqp.developer   webhmi.user   Parent Groups   webhmi.user   iqp.nodered   webhmi.administrator   Apps   Orchestration Hub   Group and Parent Group Apps   Delete   Cancel Save                                                                                                    |       | Last Name                                                             |        |
|----------------------------------------------------------------------------------------------------|-------|-----------------------------------------------------------------------|--------|
| 2 Use       Groups         iqp.developer       webhmi.administrator       iqp.clouduser       iqp.user         webhmi.user       Parent Groups       webhmi.administrator         Apps       Orchestration Hub       Group and Parent Group Apps         Delete       Cancel       Save                  |       | client                                                                |        |
| iqp.developer       webhmi.administrator       iqp.clouduser       iqp.user         webhmi.user         Parent Groups         webhmi.user       iqp.nodered       webhmi.administrator         Apps         Orchestration Hub         Group and Parent Group Apps         Delete       Cancel       Save | 2 Use | Groups Conly GE                                                       | groups |
| Parent Groups          webhmi.user [iqp.nodered] webhmi.administrator         Apps         Orchestration Hub         Group and Parent Group Apps         Delete       Cancel                                                                                                    |       | iqp.developer webhmi.administrator iqp.clouduser iqp.user webhmi.user |        |
| Parent Groups          webhmi.user iqp.nodered webhmi.administrator         Apps         Orchestration Hub         Group and Parent Group Apps         Delete       Cancel Save                                                                                                    |       |                                                                       |        |
| webhmi.user       iqp.nodered       webhmi.administrator         Apps       Orchestration Hub         Group and Parent Group Apps         Delete       Cancel                                                                                                    |       | Parent Groups                                                         | _      |
| Apps Orchestration Hub Group and Parent Group Apps Delete Cancel Save                                                                                                    |       | webhmi.user iqp.nodered webhmi.administrator                          | _      |
| Apps Orchestration Hub Group and Parent Group Apps Delete Cancel Save                                                                                                    |       |                                                                       |        |
| Orchestration Hub Group and Parent Group Apps Delete Cancel Save                                                                                                    |       | Apps                                                                  |        |
| Group and Parent Group Apps Delete Cancel Save                                                                                                    |       | Orchestration Hub                                                     |        |
| Group and Parent Group Apps Delete Cancel Save                                                                                                    |       |                                                                       |        |
| Delete Cancel Save                                                                                                    |       | Group and Parent Group Apps                                           |        |
| Delete Cancel Save                                                                                                    |       |                                                                       | _      |
| Delete Cancel Save                                                                                                    |       |                                                                       |        |
| Delete Cancel Save                                                                                                    |       |                                                                       |        |
|                                                                                                    |       | Delete                                                                | Save   |

d. Launching and accessing the application

The Orchestration Hub installer, post successful installation, creates a short cut on the server desktop. Double click the short-cut icon to open the application from the default browser. Though you can open Orchestration Hub application in any popular browser, Google Chrome browser is the recommended browser to use.

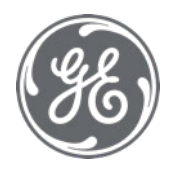

#### About GE

GE (NYSE: GE) is the world's Digital Industrial Company, transforming industry with software-defined machines and solutions that are connected, responsive and predictive. GE is organized around a global exchange of knowledge, the "GE Store," through which each business shares and accesses the same technology, markets, structure and intellect. Each invention further fuels innovation and application across our industrial sectors. With people, services, technology and scale, GE delivers better outcomes for customers by speaking the language of industry.